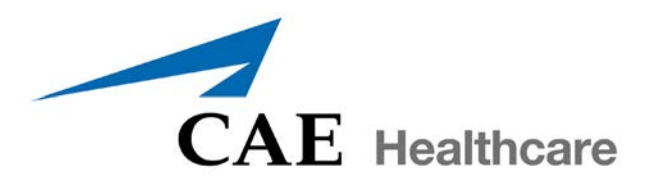

# LapVR<sup>™</sup> User Guide

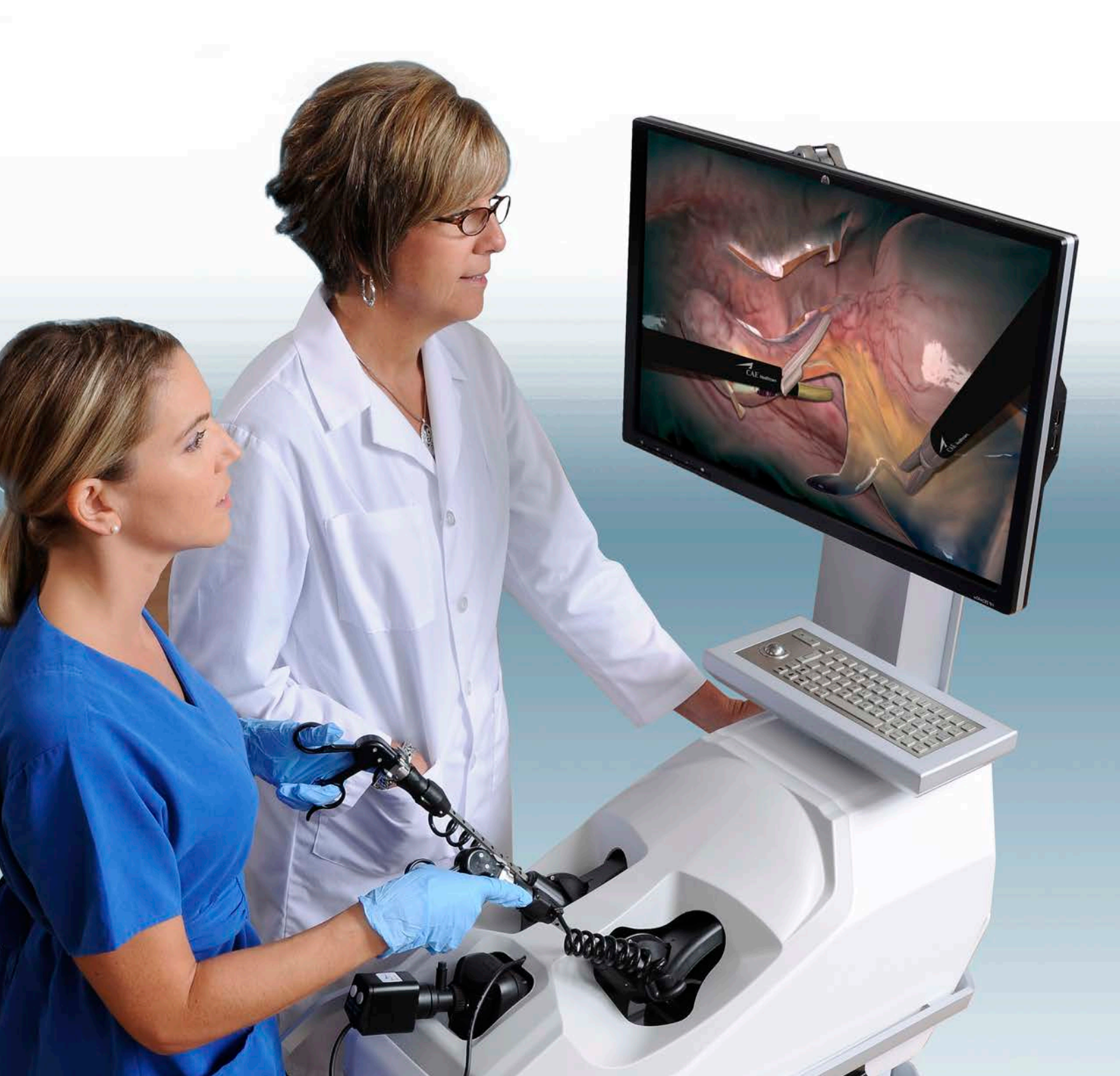

©2012 CAE Healthcare Part #165K400100

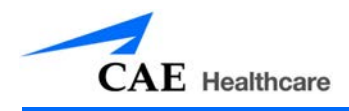

### **CAE Healthcare End-User License Agreement**

END-USER LICENSE FOR CAE HEALTHCARE'S HEALTHCARE EDUCATION PRODUCTS (THE "PRODUCT(S)") THIS IS A LEGAL AGREEMENT. PLEASE READ THIS DOCUMENT CAREFULLY.

The software you are about to access is provided to you pursuant to the purchase of the Product by the legal entity which employs you, or which you represent (the "Licensee" or You"), from CAE Healthcare, Inc., a corporation having a place of business in Sarasota, Florida, USA. This purchase of the Product is subject to CAE Healthcare's Healthcare Education Products General Terms and Conditions (the "HEPGTC") and this End-User License agreement ("License").

This License governs the grant of licenses for the software, in object code only, embedded in or bundled with the Product or required to operate the Product, as the case may be ("Software"), as well as all related Product documentation and information ("Data") supplied by CAE Healthcare either with or separately from the Product, which items as indicated in the HEPGTC are not sold but licensed.

Acceptance of these terms and conditions must be without modification of any of the terms, conditions and notices contained herein.

Consequently, please be sure to read the terms of this License carefully.

If You agree to these terms, conditions and other provisions in their entirety, then click the "ACCEPT" button below.

If You do not accept these terms, conditions and other provisions in their entirety, without modification of any sort, then click the "DECLINE" button below and your access to the Software and Data is prohibited.

#### 1. Definitions and Interpretation

1.1 The preamble forms an integral part of this License.

1.2 Terms with a capital letter defined in the Preamble have the meaning indicated in the Preamble. Whenever used in this License, the following terms have the meaning set out below:

(a) "Confidential Information" means any and all scientific and technical information which is in the possession of, or belonging to, CAE Healthcare and relating to the Product, including without limitation, all Data, Software, trade secrets, know-how, processes, methodologies, samples, components, analyses, compilations, guides and other information or documents prepared by CAE Healthcare, its subsidiaries and affiliates and/or their officers, servants, agents, representatives, employees or advisers which contain or are otherwise generated from or reflect any CAE Healthcare proprietary information, whether or not covered by intellectual property rights or explicitly designated as confidential or proprietary, which is disclosed by any means in written, oral, electronic, or any other form.

(b) "Purpose" means the use of the Software and the Data solely for the operation and maintenance of the Product, and the use of the Product solely as an educational tool.

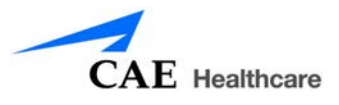

#### 2. License

2.1 In consideration of Licensee's agreement and compliance with the terms and conditions contained in the HEPGTC and in this License, CAE Healthcare grants to Licensee, and Licensee accepts, a personal, non-exclusive, non-transferable license to use the Software and Data exclusively with the Product, and with the computer on which this License appears.

2.2 Except for the License granted herein, CAE Healthcare grants no express or implied right under any patent, copyright, mask work right, trademark, know how or other intellectual property rights. Without limiting the foregoing, the Licensee shall not obtain any rights to CAE Healthcare's property, or any part thereof, by implication, estoppel or otherwise. Title to and full ownership of any trade secrets and other intellectual property rights related to the Product and components thereof shall remain with CAE Healthcare and, if applicable, its suppliers. For clarification, Licensee agrees that the source code for the Software is a trade secret of CAE Healthcare and only CAE Healthcare shall have the right to alter, maintain, enhance or otherwise modify the Software.

2.3 Without limiting the foregoing or any other terms in this License, Licensee shall, and shall ensure that any person authorized to access the Product, which are limited to Licensee's employees, agents, representatives, medical staff and students ("Authorized Users"):

(a) not copy (save and except for normal back up and disaster recovery purposes provided such copy shall include CAE Healthcare's copyright and any other proprietary notices indicated on the Software and Data), ghost, export or produce any derivative works from the Product, or any part thereof, not network the Product without CAE Healthcare's prior written approval, or make it available for concurrent use;

(b) not sell, attempt to sell or transfer (unless in compliance with the HEPGTC), sublicense, encumber the Software or Data;

(c) not modify the Product in any way, combine with other programs, or reverse engineer, screen scratch, decompile or disassemble any Software nor otherwise attempt to create or derive the source code related thereto;

(d) not deface or remove any copyright or proprietary notices;

(e) not use the Product without the Key, if provided with the Product, or attempt to develop or develop any means or technology which would enable Licensee to bypass the use of the Key to operate the Product;

(f) prevent anyone other than Authorized Users from accessing or using the Product;

(g) not incorporate the Product, in whole or in part, to any product or service that Licensee would make available to a third party, on a commercial basis or not.

2.4 Notwithstanding anything else contained in this License, in no event shall Licensee use the Product and/or Confidential Information to enable, support, or otherwise aid Licensee or a third party to develop any product, software or service competitive with any of CAE Healthcare's products.

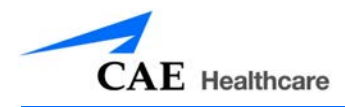

2.5 Licensee agrees to grant CAE Healthcare, its agents and representatives, at any time during Licensee's normal business hours and upon reasonable prior notice, the right to access to Licensee's premises, to ensure that the use of the Product is done at all times in compliance with the terms and conditions of this License.

2.6 CAE Healthcare reserves the right to embed a software security mechanism within the Product to monitor usage of the Product to verify Licensee's compliance with this Agreement, as well as to control access to the Software through use of: a) a hardware lock device and/or b) a license administration software and/or c) a license authorization key (collectively, the "Key").

2.7 Some Products may provide Licensee with the option of saving and reproducing the images created by such Products ("Work") during their use. In this regard, Licensee hereby recognizes that the entire rights, title and interests in and to such Work remain the exclusive property of CAE Healthcare. Licensee shall not modify such Work in any way whatsoever and shall not remove or alter any CAE Healthcare notices. However, Licensee is permitted to produce and reproduce such Work only for non-commercial educational purposes.

#### 3. Feedback

Licensee agrees to provide CAE Healthcare, from time to time, with comments, suggestions, data, information or feedback ("Feedback") on the Product. Licensee acknowledges and agrees that such Feedback may be freely used by CAE Healthcare, at its sole discretion, for the design, development, improvement, marketing and commercialization of its products and services, without any restrictions based on confidentiality or intellectual property rights.

#### 4. Term and Termination

4.1 This License shall become effective as of the date of Your execution of this License and shall remain in effect until terminated as provided hereafter.

4.2 This License terminates immediately upon termination of the HEPGTC.

4.3 CAE Healthcare may terminate this License immediately, upon written notice, should Licensee:

(a) fail to comply with any of the terms and conditions of this License;

(b) terminate or suspend its business; make an assignment for the benefit of creditors, or any proceedings are instituted by any party or against it seeking to declare it bankrupt or insolvent, or seeking liquidation, winding-up, reorganization, arrangement, adjustment, protection, relief or composition of its debts under any law relating to bankruptcy, insolvency, reorganization or relief of debtors, or seeking the entry of an order for relief or the appointment of a receiver, trustee or other similar official for it or for any substantial part of its property;

4.4 Upon termination of this License, Licensee agrees to immediately discontinue use of the Confidential Information and the Product, and to return same to CAE Healthcare as well as any copies, summaries or extracts thereof, with any associated CD ROM(s), DVD, keys, dongles or other devices as may be directed by CAE Healthcare. At CAE Healthcare's request, Licensee shall promptly provide a

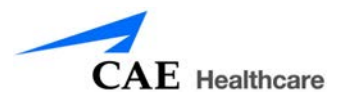

written certificate signed by an officer of Licensee confirming that such items have been returned to CAE Healthcare or destroyed as so directed by CAE Healthcare.

4.5 The following shall survive and continue in full force and effect notwithstanding any termination of this License: the obligations of Licensee under Sections License, Non-Disclosure; as well as any other clauses which by their nature and context are intended to survive.

#### 5. Non-Disclosure

5.1 Licensee agrees to keep this License and all Confidential Information obtained hereunder in strict confidence, and shall only disclose same a) to Authorized Users solely for the Purpose and provided such access to the Product conforms, at all times, to the terms and conditions governing the use of the Product contained herein, or b) if required to be disclosed by law, and only to the extent of such disclosure and limited to the purpose requested, with prior notice to CAE Healthcare to permit it to seek an appropriate remedy to prevent the disclosure, or alternatively to agree to the terms of such disclosure.

5.2 The obligations of confidentiality, use and non-disclosure referred to in this Section shall not apply to information which: (i) is or becomes publicly available through no fault of Licensee; (ii) was already in the rightful possession of Licensee prior to its receipt from CAE Healthcare; (iii) is independently developed by Licensee, provided it is not, in whole or in part, related to the Product; and (iv) is obtained by Licensee in good faith and on a non-confidential basis and without a use restriction from a third party who lawfully obtained and disclosed such information. However, Confidential Information does not come within the foregoing exceptions merely because features of it may be found separately or within a general disclosure in the public domain.

5.3 Licensee agrees to be responsible for enforcing the terms of this Section Non-Disclosure and to take such action, legal or otherwise, to the extent necessary to cause anyone having access to the Confidential Information to comply with the terms and conditions set forth herein (including all actions that Licensee would take to protect its own trade secrets and confidential information but with not less than reasonable care). Licensee shall be responsible and indemnify, defend and hold harmless CAE Healthcare for any default caused by any such persons.

#### 6. Irreparable Harm

6.1 Licensee acknowledges that the Software and Data constitute a special, irreplaceable asset of great value to CAE Healthcare, and that a breach, in any way, of any of Licensee's obligations under Sections License, and Non-Disclosure hereof would cause serious and irreparable harm to CAE Healthcare which may not be adequately compensated for in damages. If the Licensee breaches any of such provisions, Licensee consents to an injunction being issued against it restraining it from any further breach of such provision, without derogation from any other remedy which CAE Healthcare may have in the event of such a breach.

#### 7. Warranty, Limitation of Liability

7.1 THE SOLE WARRANTIES PROVIDED BY CAE HEALTHCARE ARE LIMITED TO THE WARRANTIES PROVIDED IN THE HEPGTC. ANY WARRANTIES PROVIDED ARE PERSONAL AND NOT TRANSFERABLE.

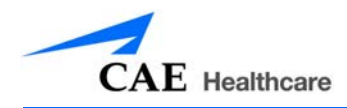

7.2 CAE HEALTHCARE'S LIABILITY SHALL IN NO CIRCUMSTANCES EXCEED THE LIMITATION OF LIABILITY INDICATED IN THE HEPGTC. LIABILITY, IF ANY, SHALL BE SOLELY FOR DIRECT DAMAGES, NOT TO EXCEED ON A CUMULATIVE BASIS THE AMOUNT PAID BY LICENSEE FOR THE PRODUCT.

#### 8. Governing Law

8.1 This Agreement shall be governed by, subject to, and interpreted according to the laws of the State of Florida, U. S. A., without regard to its conflict of law rules. In all cases, the Parties expressly exclude and waive the application of the United Nations Convention on Commercial Agreements for the International Sale of Goods (1980) (Vienna Sales Convention) as amended.

8.2 The exclusive forum for the resolution of any and all disputes arising out of or in connection with this Agreement shall be a court of appropriate jurisdiction located in the State of Florida, U.S.A. Each Party hereby waives any right that it might otherwise have to object to such venue or seek dismissal of the action on the basis of forum non-conveniens. EACH PARTY HERETO IRREVOCABLY WAIVES, TO THE FULLEST EXTENT PERMITTED BY APPLICABLE LAW, ANY AND ALL RIGHT TO TRIAL BY JURY IN ANY LEGAL PROCEEDING ARISING OUT OF OR RELATING TO THIS AGREEMENT.

8.3 Notwithstanding the foregoing, if a party seeks injunctive proceedings to preserve confidentiality obligations or intellectual property rights, then it is entitled to seek relief before the competent court/ body of any jurisdiction.

#### 9. Miscellaneous

9.1 <u>United States Government Customer:</u> If Licensee is the United States Government ("U.S. Government") or a unit or agency of the U.S. Government, the Software and Data are deemed to be "commercial computer software" and "commercial computer software documentation", respectively, pursuant to DFAR Section 227.7202 and FAR Section 12.212 b) as applicable. Any use, modification, reproduction, release, performance, display, or disclosure of the Software and/or Data by the U.S. Government, or any of its units or agencies shall be governed solely by the terms of this License and the HEPGTC. Any technical data provided by CAE Healthcare with the Product that is not covered by the above provisions is deemed to be "technical data-commercial items" pursuant to DFAR Section 252.227.7015(a).

9.2 <u>Amendment.</u> This License may only be amended by the duly authorized representatives of CAE Healthcare.

9.3 <u>No Waiver</u>: The failure of CAE Healthcare to enforce at any time any of the provisions of this License, or to require at any time the performance by Licensee of any of the provisions hereof, shall not be construed to be a waiver of such provisions, nor in any way affect the validity of this License or any part thereof, or the right of CAE Healthcare thereafter to enforce any such provision.

9.4 <u>No third-party beneficiaries</u>. Nothing in this Agreement shall be construed as creating or giving rise to any rights for any third parties or any persons other than the parties to this Agreement.

9.5 <u>Notices</u>: Notices or communications pertaining to this Agreement must be given in writing and delivered to the addressee as indicated in the HEPGTC.

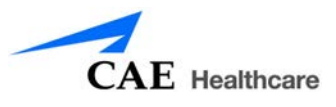

9.6 <u>Preamble/Headings.</u> The preamble forms an integral part of this Agreement. The division of this Agreement into Clauses, Articles, sections, subsections and other subdivisions and the insertion of headings are for convenience of reference only and will not affect the construction or interpretation of this Agreement.

9.7 <u>Severability</u>. If any one or more of the provisions of this License shall be held to be invalid, illegal or unenforceable, the validity, legality or enforceability of the remaining provisions of this Agreement shall not in any way be affected or impaired thereby.

9.8 <u>Assignment and Succession</u>. Licensee may not assign or delegate this Agreement in whole or in part, expressly or by operation of law, without CAE Healthcare's prior written consent. CAE Healthcare may assign this Agreement, in whole or in part, and/or its rights and obligations, in CAE Healthcare's sole discretion, to any party. This Agreement shall be binding upon and enure to the benefit of the parties hereto and their permitted successors and assigns. Any assignment of this Agreement, or any license granted herein, in violation of the provisions of this Section shall be void.

9.9 <u>Entire Agreement.</u> This License constitutes the complete agreement of the parties with respect to the subject matter referred to herein, and supersede any other agreements, written or oral, concerning the subject matter hereof.

9.10 Language. The parties declare that they have requested and hereby confirm their express wish that this License, and related agreements and documents be drawn up in the English language and that any notification, letter or any other communication from a party to the other pertaining thereto shall be solely in the English language.

**PROPRIETARY NOTICE:** This document, including the information contained herein is confidential and/or proprietary to CAE Healthcare Inc., and shall not be reproduced or disclosed in whole or in part, or used for any purpose whatsoever unless authorized in writing by CAE Healthcare Inc. Information on copyright and trademarks.

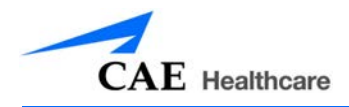

# SYSTEM SPECIFICATIONS

| Hardware              |                                                                                       |
|-----------------------|---------------------------------------------------------------------------------------|
| Equipment             | 24" flat LCD monitor                                                                  |
|                       | Haptic device                                                                         |
|                       | Two instruments with 6 degrees of freedom                                             |
|                       | Camera with 5 degrees of freedom, changeable virtual lenses and image capture feature |
|                       | Dual foot pedal for electro-surgery and advanced energy devices                       |
| Dimensions            | 18" W x 38" D x 68" H (Adjustable)                                                    |
|                       | 46cm W x 96cm D x 173cm H (Adjustable)                                                |
| Weight                | 195 lb (90 kg)                                                                        |
| Electrical            | 100-120 V, 50-60 Hz, 10A                                                              |
|                       | 200-240 V, 50-60 Hz, 5A                                                               |
| Storage Temperature   | -40°C to +65°C (-40°F to +149°F)                                                      |
| Storage Humidity      | 20% to 80% without condensation                                                       |
| Operating Temperature | 10°C to 32°C (50°F to 90°F)                                                           |
| Operating Humidity    | 20% to 80% without condensation                                                       |

# **CAUTIONS AND WARNINGS**

Please read and understand these cautions and warnings before you begin using the simulator.

# Operations

- Do not operate your equipment with any covers removed.
- Do not use your equipment in a wet environment. Protect equipment for liquid intrusion.
- Do not put any object on top of the bottom platform. Movement of the lift mechanism can cause crush hazard, resulting in possible bodily injuries and damaged equipment.
- Do not jam the motor lift mechanism onto an object. This is a misuse and subjects the motor to burn out. It can also result in possible bodily injuries and damaged equipment.

### **Ergonomics**

- Tip-over hazard: Do not move your equipment without fully lowering the lift mechanism. Failure to do so can result in possible bodily injury and damaged equipment.
- Improper or prolonged keyboard use may results in injury.
- Viewing a monitor screen for extended period of time may result in eye strain.

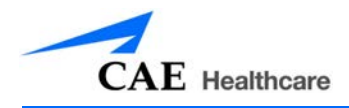

# TABLE OF CONTENTS

| CAE Healthcare End-User License Agreement | i.     |
|-------------------------------------------|--------|
| System Specifications                     | ii     |
| Cautions and Warnings                     | ii     |
| Operationsvi                              | iii    |
| rgonomicsvi                               | ii     |
| ntroduction                               | 1      |
| Equipment Overview                        | 2      |
| LapVR Device                              | 3      |
| LapVR Handle Attachments                  | 3      |
| LapVR Pedals                              | 4      |
| Nonitor Pole                              | 5      |
| Monitor                                   | 5      |
| Computer                                  | 5      |
| Before Beginning Setup                    | 6      |
| Jsing the Simulator                       | 7      |
| Powering On the Simulator                 | 7      |
| Adjusting the Height                      | 8      |
| Starting the Software                     | 9      |
| Interface Overview                        | 0      |
| Selecting a Simulation1                   | 4      |
| Reviewing the Didactic Content1           | 7      |
| Changing User Parameters                  | 4      |
| Running a Simulation2                     | 6      |
| Using the Camera                          | 9      |
| Capturing an Image                        | 3      |
| Selecting an instrument                   | 5<br>7 |
| Using the Pedals                          | /<br>9 |
| Ending a Simulation                       | 1      |
| Viewing Results                           | 2      |
| Viewing Reports                           | 3      |
| Viewing Usage Summaries                   | -6     |
| Viewing Personal Data                     | 7      |
| Printing Data from the Simulator          | 8      |

### **Table of Contents**

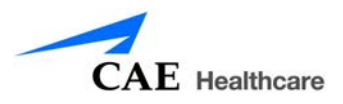

| Printing Data to a Network Printer        |    |
|-------------------------------------------|----|
| Printing Data to a PDF File               | 50 |
| Modifying Language Preferences            | 52 |
| Hiding the Available Tasks Panel          | 53 |
| Exiting the Software                      | 54 |
| Appendix A - Module Descriptions          | 55 |
| Module Instruments and Required Equipment | 57 |
| Essential Skills                          | 57 |
| Procedural Skills                         | 58 |
| General Surgery                           |    |
| Ob-Gyn Procedures                         | 62 |
|                                           |    |

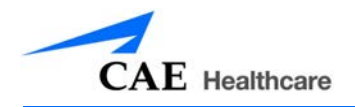

# INTRODUCTION

Welcome to the CAE Healthcare LapVR Simulator user guide. This guide provides instructions on how to use the LapVR simulator.

The LapVR simulator provides a safe, virtual environment for learners to practice laparoscopic techniques and skills. Learners can range from medical students to licensed medical professionals.

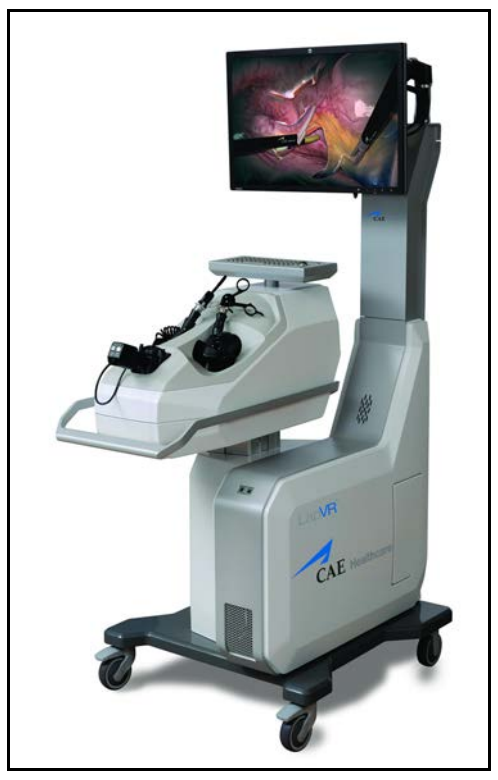

The LapVR Simulator

Preprogrammed tasks and courses with didactic content, real-time simulation haptics and postsimulation evaluation metrics help create the comprehensive training experience for learners. Through the combination of these tools, learners are able to recognize the realistic anatomical and spatial limitations of performing laparoscopic surgery on a human patient and master the techniques required for safe, successful surgeries.

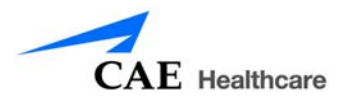

# **EQUIPMENT OVERVIEW**

The standard equipment for the LapVR simulator includes all the necessary equipment for using the simulator. The items listed in the table below are shipped with the simulator.

| Standard Equipment       |
|--------------------------|
| LapVR Device             |
| LapVR Handle Attachments |
| LapVR Pedals             |
| Monitor Pole             |
| Monitor                  |
| Computer                 |

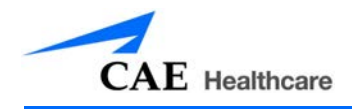

# LapVR Device

The LapVR device comes as a single entity. The haptic device, camera, keyboard, mouse and lifting mechanism are all part of the LapVR device. The device is secured to a four-wheel platform for convenient mobility when storing the simulator. Additional parts, which are packaged and shipped separately, will require minor assembly.

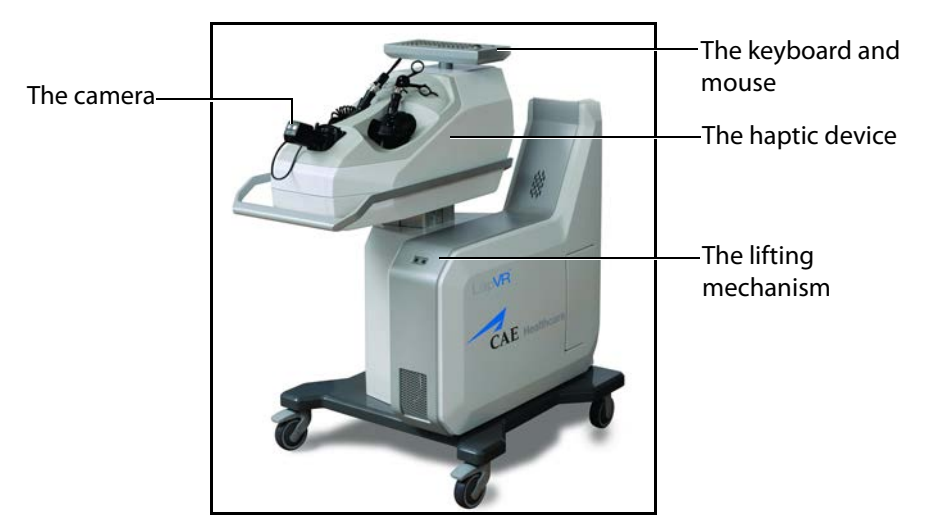

The LapVR Simulator

# LapVR Handle Attachments

The LapVR comes with two pairs of quick change handle attachments: the pistol grip attachments and the suturing attachments.

The pistol grip attachments are most commonly used for several instruments throughout the various modules.

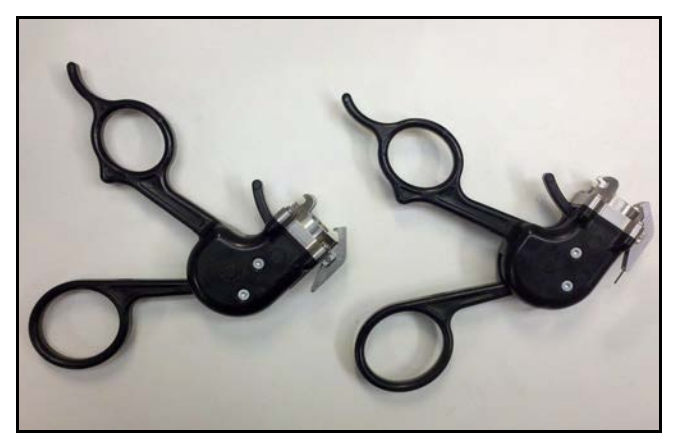

The Pistol Grip Attachments

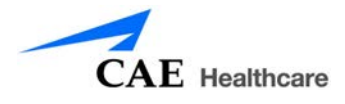

The suturing grip attachments are used for more specific modules that require the use of instruments with a constant grip.

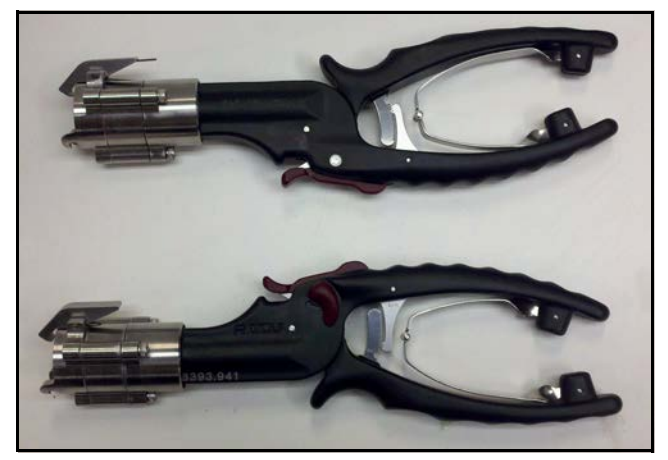

The Suturing Attachments

# LapVR Pedals

The LapVR comes with foot pedals to provide power controls for simulations that use electro-surgery and advanced energy devices.

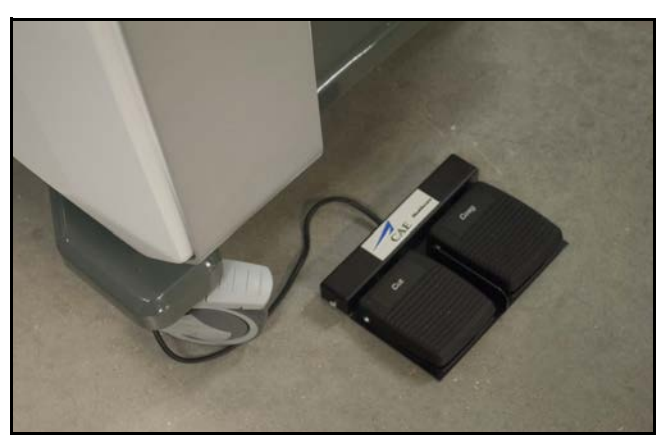

The Foot Pedals

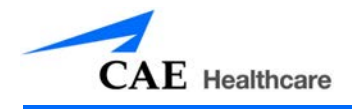

# **Monitor Pole**

The monitor pole is shipped separately from the LaVR device and requires some assembly before the simulator can be used. Two plates (one front and one back) connect to the LapVR device to create the monitor pole. The monitor arm is attached to the monitor pole front plate.

# Monitor

One flatscreen monitor is provided with the purchase of a LapVR simulator.

# Computer

The computer for the LapVR simulator is shipped inside the LapVR device. To access the computer, press on the access door located on the side of the simulator.

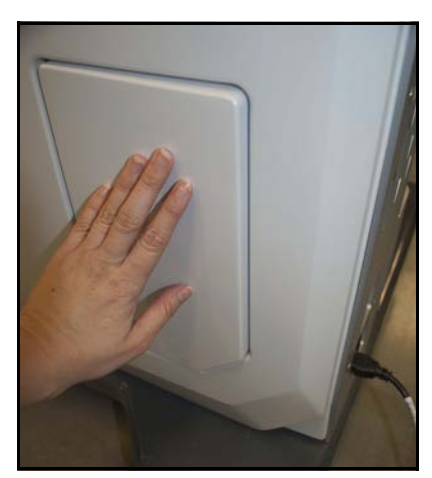

The Computer Access Door

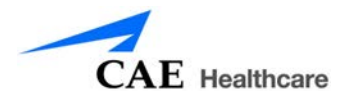

# **Before Beginning Setup**

Proper operation of the LapVR simulation requires correct configuration. Before setting up the system, keep in mind these basic guidelines:

- Read and understand the Cautions and Warnings in the beginning of this Administrator's Guide.
- Follow and complete the sequence of Setup steps carefully.
- Do not power on any components until instructed in the text.
- Do not install any Windows updates or anti-virus software when connecting to the network.
- When unpacking the simulator for the first time, use box cutters carefully to protect both the packaging and the product.

**NOTE:** Keep all original shipping materials, including boxes. Warranty and repair items must be returned and shipped in their original packaging.

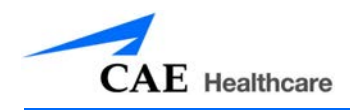

# **USING THE SIMULATOR**

The LapVR simulator integrates realistic laparoscopic surgical handles and pedals with an interactive software to provide learners with a comprehensive and quantitative training experience. Administrators and trainers are responsible for setting up the user accounts, managing the learners' curriculum and reviewing learners' results to identify areas for improvement.

NOTE: For optimal use, no other software programs should be open while the simulator software is running.

NOTE: To use the printing functions in the software, a network connection must be established. For further assistance, contact your system administrator.

### **Powering On the Simulator**

Before starting the software, ensure that the simulator is powered on. In the case that the simulator is not powered on, follow the instructions below.

To power on the simulator:

a. Ensure the top of the master power button, located on the back of the simulator, is pressed in.

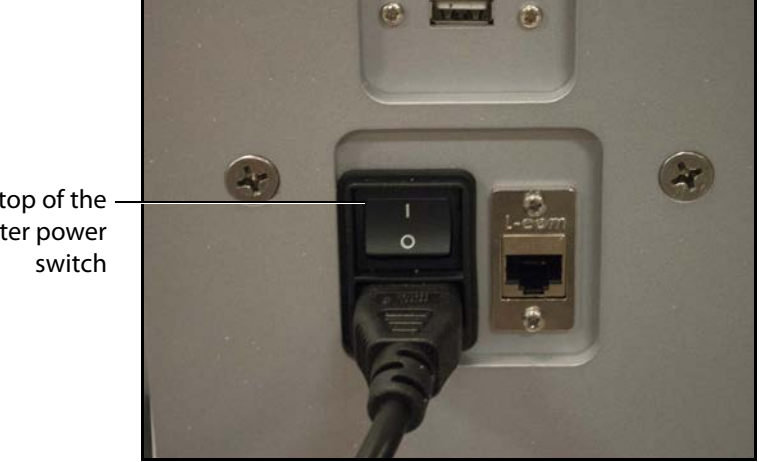

The top of the master power

The Master Power Switch

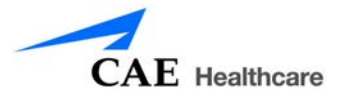

b. Press the top part of the orange power switch located on the back right side of the simulator.

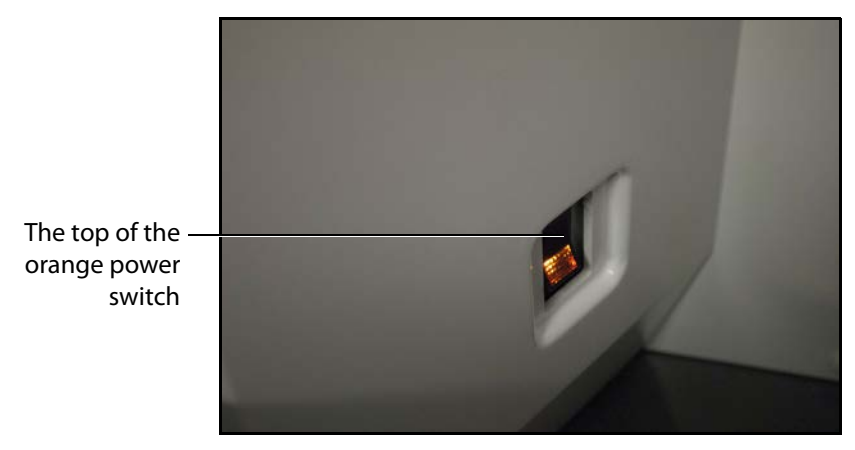

The Power Switch Illuminated

The switch illuminates when the simulator is powered on.

### **Adjusting the Height**

It is important to ensure the simulator is at the appropriate height for the learner to effectively perform the procedures. The LapVR simulator has arrows that allow the learner to adjust the height as needed.

To adjust the height of the simulator:

- a. Press the up or down illuminated green arrow buttons located on the front of the lifting mechanism.
- b. Hold the up or down arrow button for a few seconds to activate the lift mechanism.

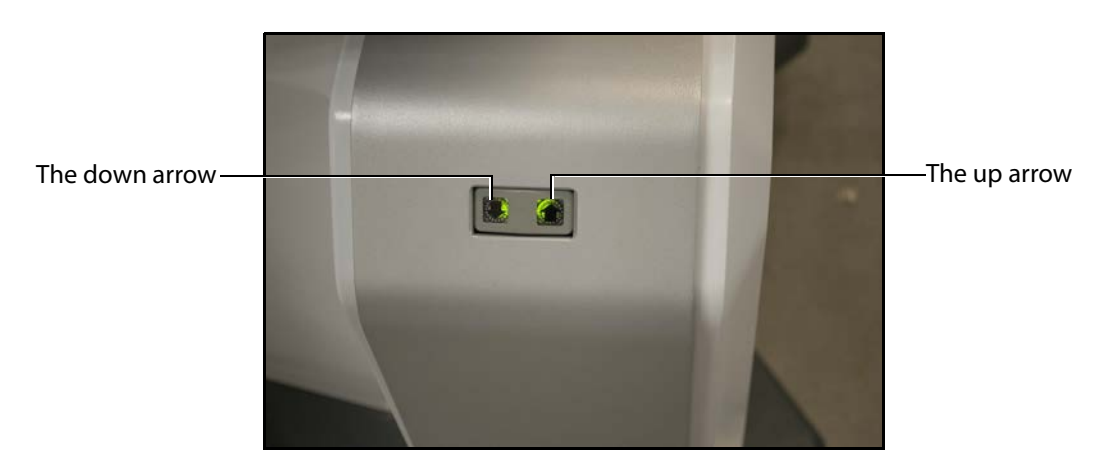

#### The Lifting Mechanism

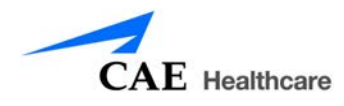

- c. Once the lift is activated, the device begins moving up or down.
- d. Release the button when the desired height is achieved.

### Starting the Software

Once the LapVR simulator is powered on, the software launches automatically and the Login screen appears.

|                                                                                          | en<br>CAE Healthcare<br>LapVR                               |
|------------------------------------------------------------------------------------------|-------------------------------------------------------------|
| The <b>Username</b> —<br>field<br>The <b>Password</b> field—<br>The <b>Login</b> button— | Username<br>Password<br>Login                               |
|                                                                                          | Copyright © CAE Healthcare Inc., 2012. All Rights Reserved. |

The Login Screen

To log in to the software:

1. Enter the assigned username in the **Username** field. To log in as a guest, enter *guest*.

**NOTE:** Any tasks performed while using the guest login will only be recorded in the guest account.

- 2. Enter the assigned password in the **Password** field. To log in as a guest, enter *guest*.
- 3. Click Login.

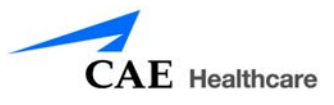

The LapVR Home screen appears.

| CAE Healthcare - LapVR**                                                                                 | R/6/2012 12:03:11 PM                                  | ⑦ Default Student * [en] |
|----------------------------------------------------------------------------------------------------|-------------------------------------------------------|--------------------------|
|                                                                                                    |                                                       |                          |
| AVALANE 10405 Constant 348 Constant 348 Constant 348 Constant 348 Constant 348 Constant 348 Constant 348 | CALE Property<br>LapVR<br>Select on item in the list. |                          |
|                                                                                                    |                                                       |                          |

#### The Home Screen

From the Home screen, users can select and start a simulation exercise, view personal data and print usage summaries and reports. Users are also able to modify language preferences and access the user guide from the Home screen.

### **Interface Overview**

The LapVR user interface contains a dashboard of icons that represent the tools available to users.

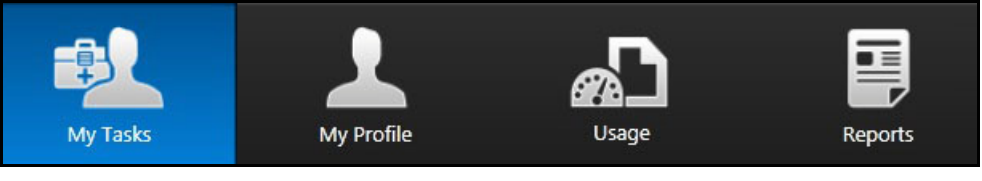

The Icon Dashboard

When an icon is selected, the icon will appear blue and the associated content will appear in the main screen on the interface. The left panel contains is a list of options for users.

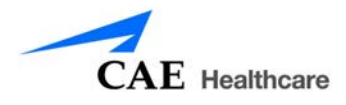

The **My Tasks** icon is selected by default and referred to as the Home screen when users first login to the software.

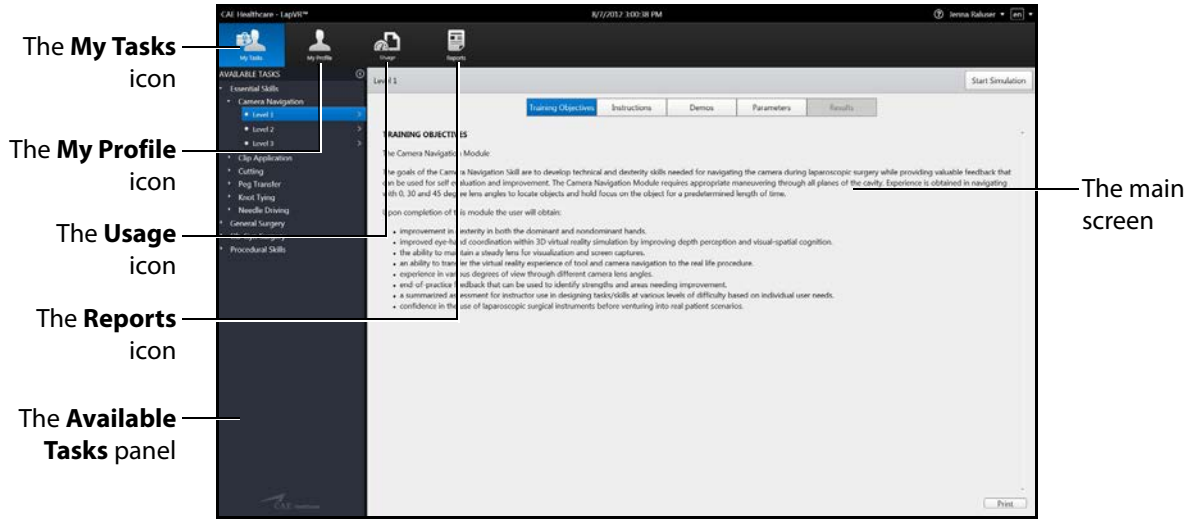

#### The Home Screen

#### **My Tasks**

From the My Tasks screen, users can choose a simulation, review didactic content, run a simulation and review results.

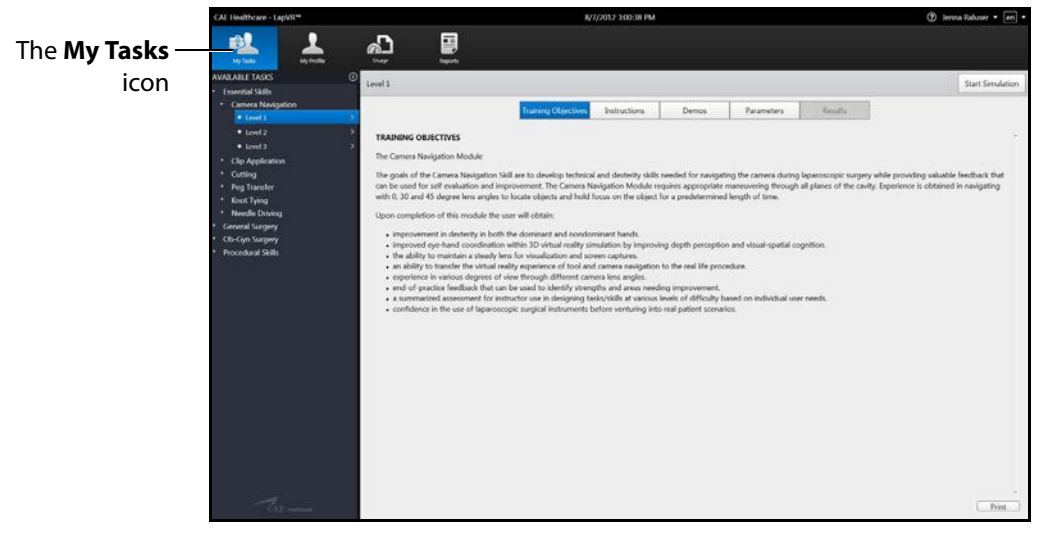

The My Tasks Screen

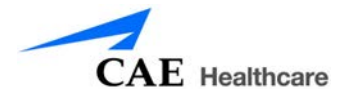

### **My Profile**

From the My Profile screen, users can review their personal data including username, registration and contact information and privileges.

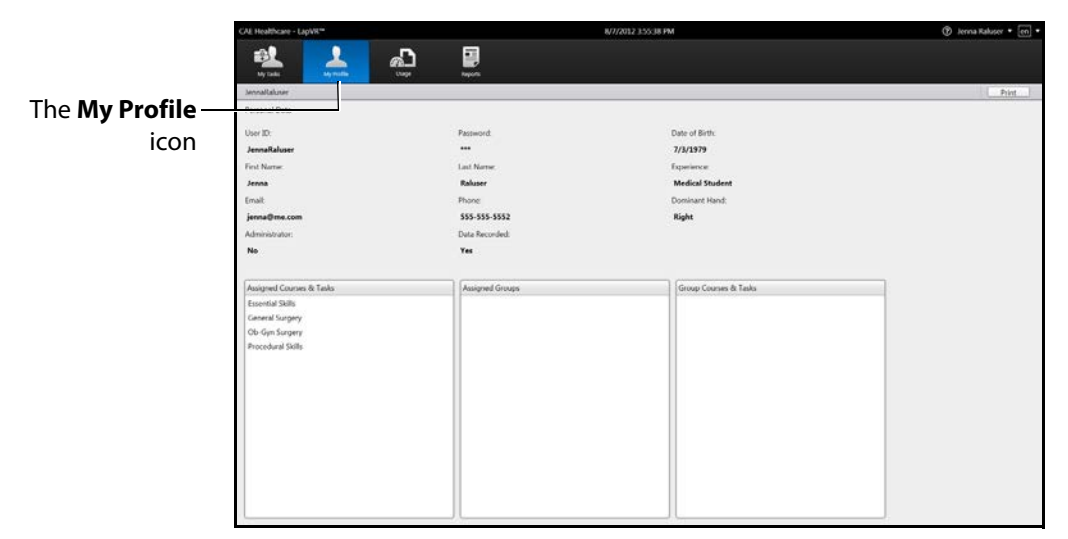

#### The My Profile Screen

#### Usage

From the Usage screen, review and print their usage summaries for completed simulations.

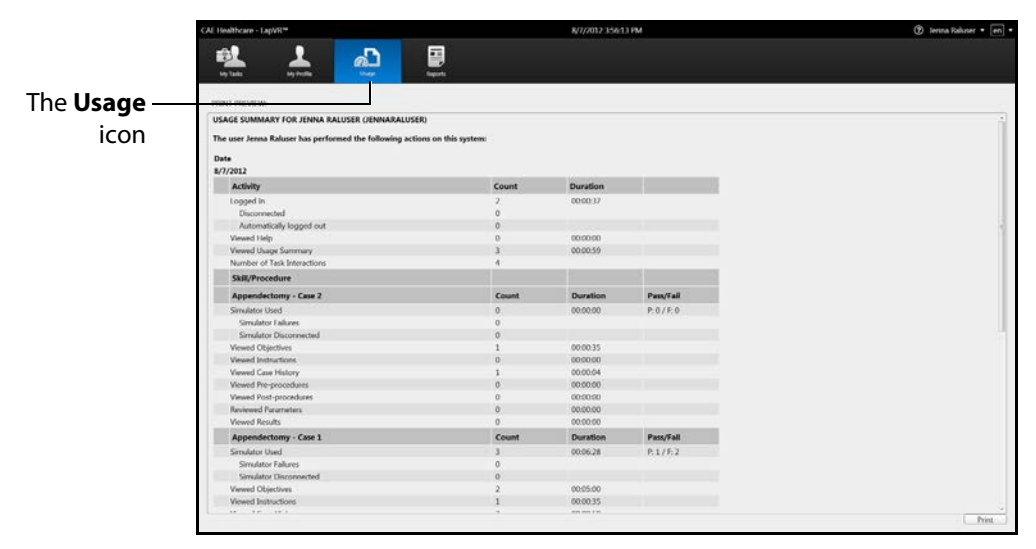

The Usage Screen

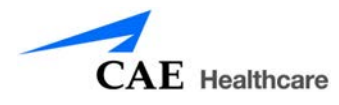

### Reports

From the Reports screen, users can review and print reports for completed simulations.

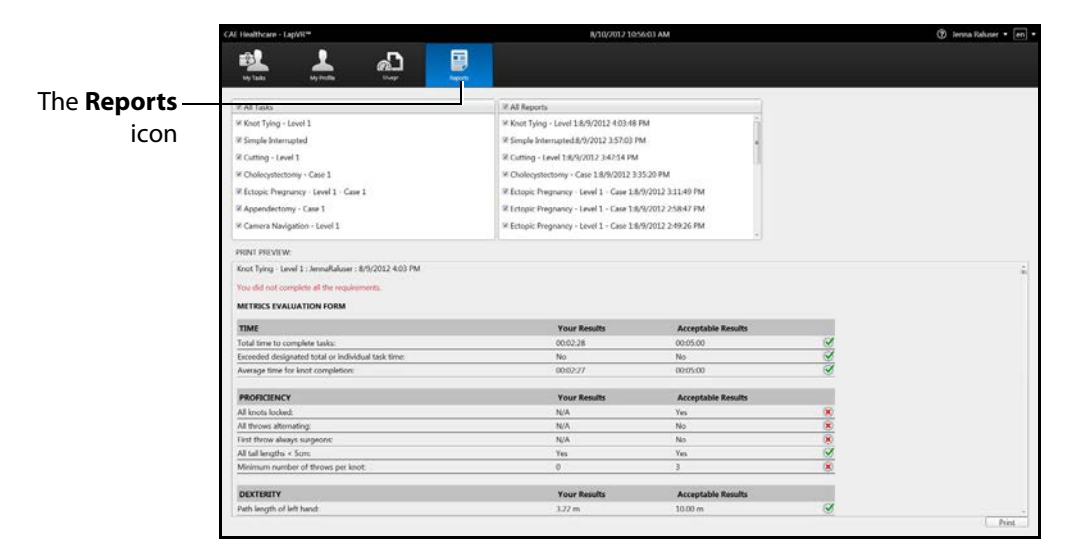

The Reports Screen

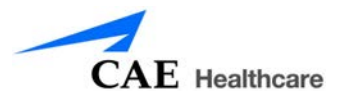

### **Selecting a Simulation**

Each module in the software contains a specially-developed curriculum to test learners on their essential skills or ability to perform acute laparoscopic procedures. Based on the courses and tasks assigned to the learner by the administrator, the training experience is customized to help the learner meet the necessary educational objectives.

**NOTE:** Learners only have access to the curriculum assigned to them by the administrator.

To select a simulation:

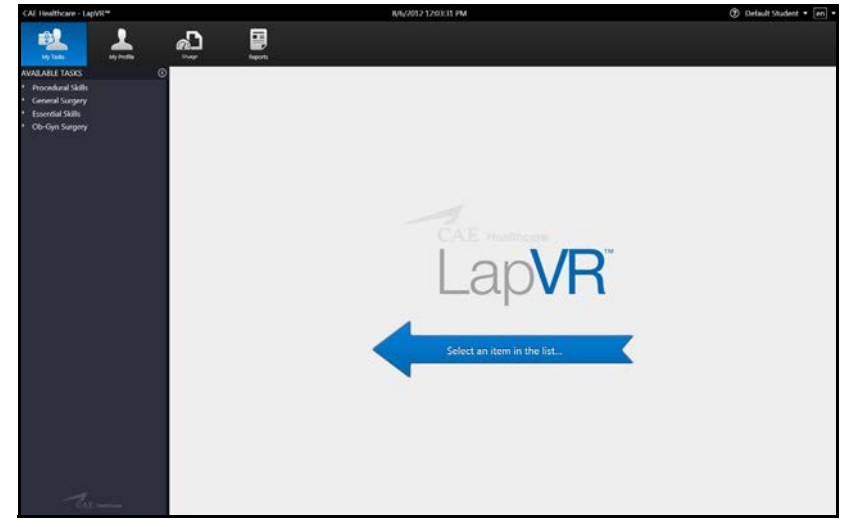

1. Ensure the **My Tasks** icon is selected and the Home screen is displayed.

The Home Screen

**NOTE:** When selected, the icon on the dashboard is highlighted blue.

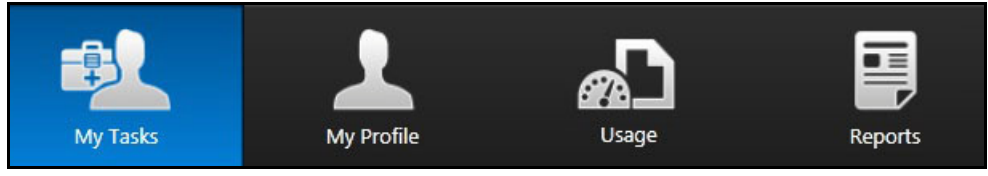

The Icon Dashboard

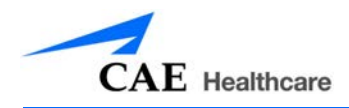

2. From the **Available Tasks** panel on the left side of the screen, click the desired module.

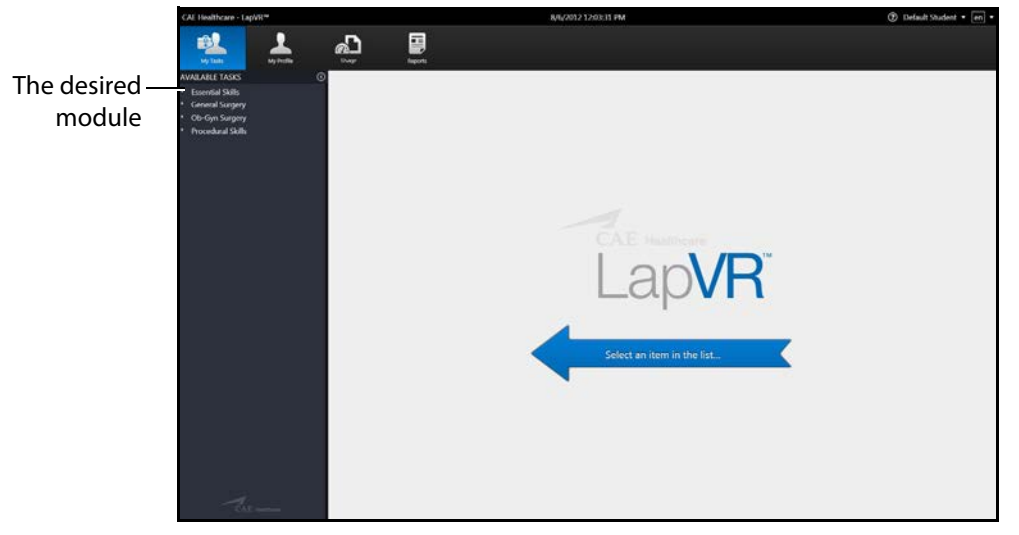

The Home Screen

A list of available courses appears.

3. Click the desired course.

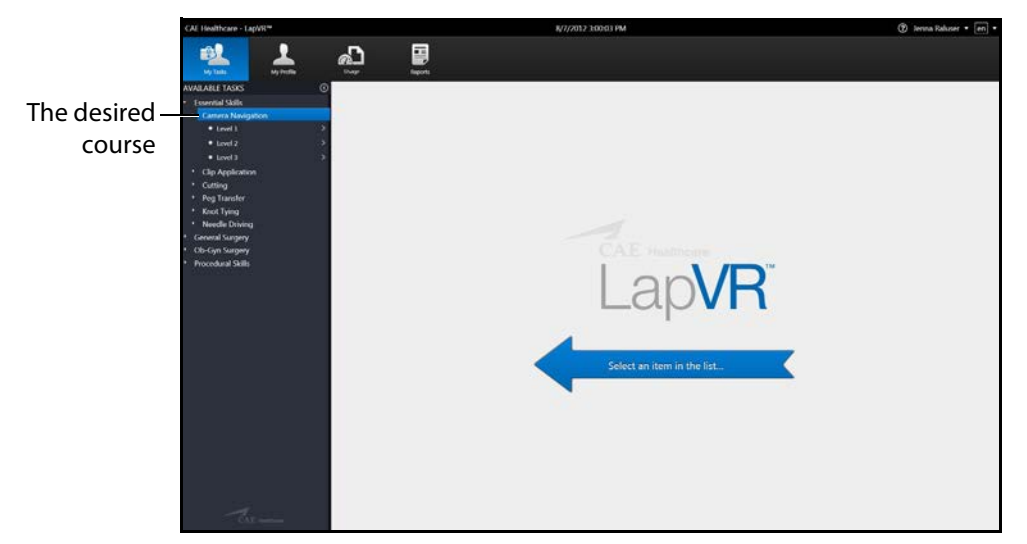

The My Tasks Screen

A list of available tasks appears.

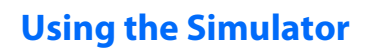

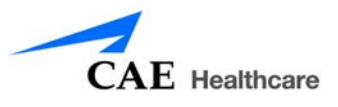

4. Click the desired task.

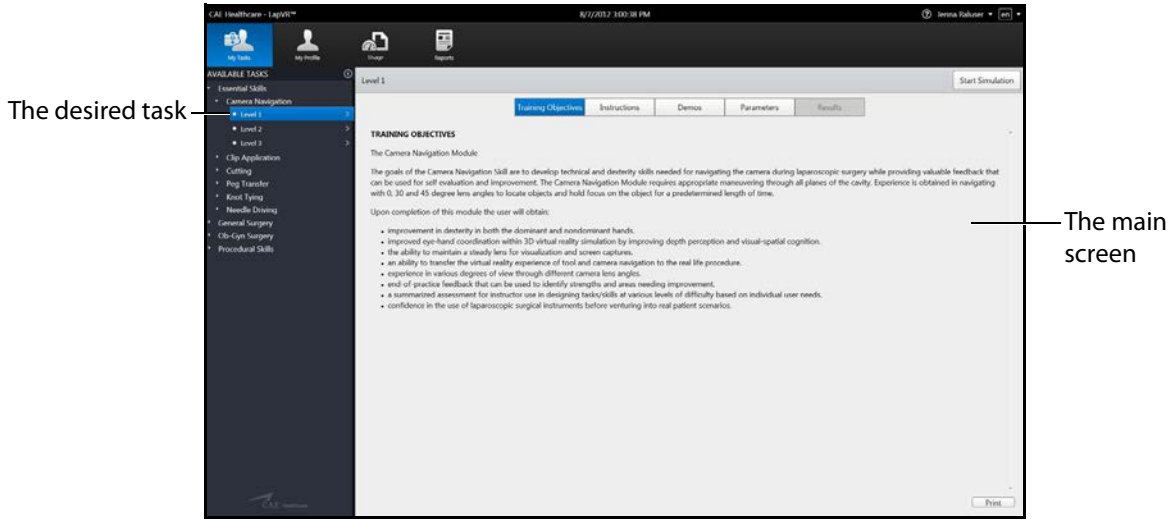

The My Tasks Screen

The didactic content appears in the main screen of the software.

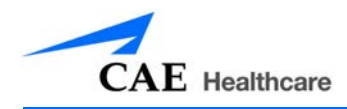

### **Reviewing the Didactic Content**

Before beginning a simulation, users should review the didactic content for the selected procedure. The didactic content contains information users need to know before and after performing a specific procedure.

The didactic content for tasks include Training Objectives, Instructions, Demos, Case History, Pre-Procedures, Parameters and Post-Procedures. Essential Skills and Procedural Skills modules include Training Objectives, Instructions, Demos and Parameters only. The Results screen is only accessible after a task is completed.

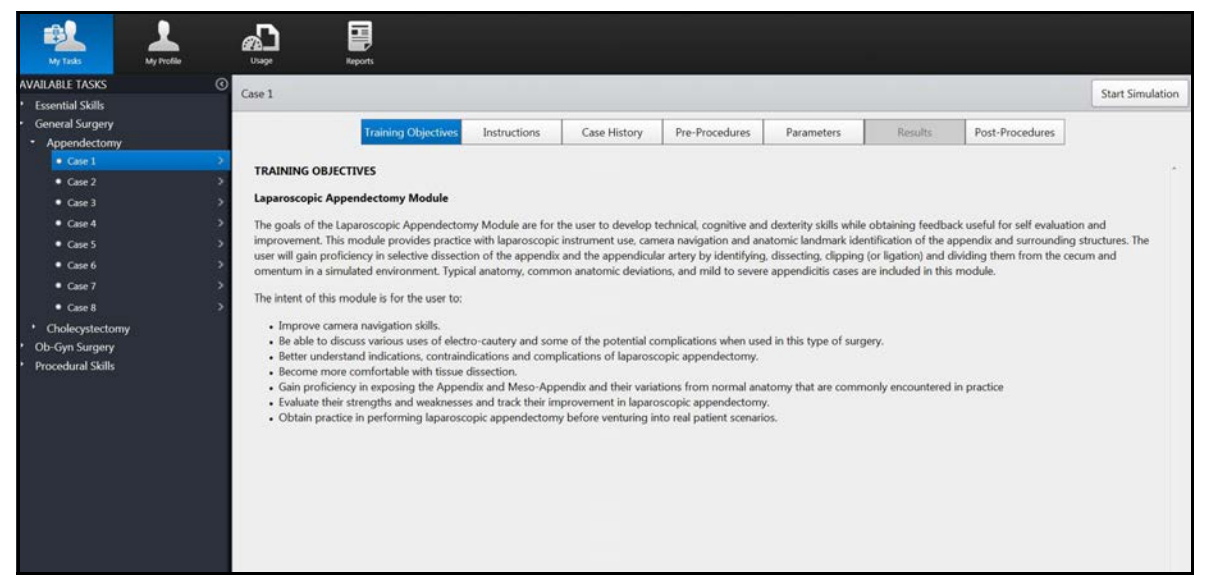

Didactic Content Screen for Procedure Module Task

**NOTE:** Parameters can only be changed for specific tasks when the user parameters are unlocked by an administrator.

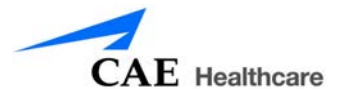

### **Training Objectives**

To access the Training Objectives screen, click the **Training Objectives** tab. When selected, the tab appears blue and the Training Objectives screen appears.

|          | Level 1: Case 1                                                                                                    |                                                                                                    |                                                                                                    |                                                                                                    |                                                                                                    |                                                                                                    |                                       |                    | Start Simulation                   |
|----------|----------------------------------------------------------------------------------------------------|----------------------------------------------------------------------------------------------------|----------------------------------------------------------------------------------------------------|----------------------------------------------------------------------------------------------------|----------------------------------------------------------------------------------------------------|----------------------------------------------------------------------------------------------------|---------------------------------------|--------------------|------------------------------------|
| The –    | Training Objectives                                                                                                    | Instructions                                                                                                    | Demos                                                                                                    | Case History                                                                                                    | Pre-Procedures                                                                                                    | Parameters                                                                                                    | Results                               | Post-Procedure     | es                                 |
| Fraining | TRAINING OBJECTIVES                                                                                                    |                                                                                                    |                                                                                                    |                                                                                                    |                                                                                                    |                                                                                                    |                                       |                    |                                    |
| jectives | Ectopic Pregnancy                                                                                                    |                                                                                                    |                                                                                                    |                                                                                                    |                                                                                                    |                                                                                                    |                                       |                    |                                    |
| tab      | The goals for the Laparoscopic Ec<br>feedback for evaluation and impr<br>Upon completion of this module.<br>Discuss the indications, comt<br>Understand a variety of uses<br>Demonstrate improvement in<br>Demonstrate improvement in<br>Review an end-of-practice as<br>Obtain confidence in perform | topic Pregnancy Me<br>overnent. This mode<br>the user will be able<br>at and most efficien<br>raindications and co<br>for electrosurger <i>j</i><br>orienting the came<br>or dissection, cauteri<br>n technical and cog<br>sessment identifyin<br>ning laparoscopic e | dule are to develop<br>lae provides valuab<br>to:<br>t approaches to har<br>mplications of lapa<br>modi some potential<br>a. selecting instrum<br>action and cutting :<br>ultive abilities requi<br>g areas of strength<br>ctopic pregnancy tr | o technical, cognitive,<br>le practice using a var<br>noscopic ectopic pres<br>complications of lap-<br>ents and performing<br>Aidab,<br>ed for laparoscopic e<br>and areas needing in<br>eatment before vents | and dexterity skills nee<br>lety of cases and level<br>gation including anato<br>grancy treatment.<br>aroscopic eccipic preg<br>electrosurgery and/or<br>alpingectorny and salg<br>provement.<br>rring into real patient s | ded for laparoscopic<br>s of difficulty.<br>mic deviations, takin<br>nancy removal,<br>cutting of the indicat<br>aingostomy.<br>cenarios. | salpingostomy a<br>g into considerati | nd salpingectomy a | nd provide<br>histories<br>onment. |

The Training Objectives Screen

The Training Objectives screen outlines the training goals and objectives users meet upon successful completion of the procedure.

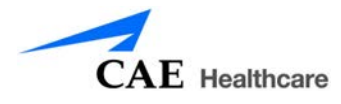

### Instructions

To access the Instructions screen, click the **Instructions** tab. When selected, the tab appears blue and the Instructions screen appears.

|             | Tra                                                                                                    | ining Objectives                                                                                                    | Instructions                                                                                                    | Demos                                                                                                    | Case History                                                                                                    | Pre-Procedures                                                                                                    | Parameters                                                                                                    | Results                                                                                | Post-Procedures                                                                                         |                                       |
|-------------|----------------------------------------------------------------------------------------------------|----------------------------------------------------------------------------------------------------|----------------------------------------------------------------------------------------------------|----------------------------------------------------------------------------------------------------|----------------------------------------------------------------------------------------------------|----------------------------------------------------------------------------------------------------|----------------------------------------------------------------------------------------------------|----------------------------------------------------------------------------------------|----------------------------------------------------------------------------------------------------|---------------------------------------|
| The –       | USER DISTRUC                                                                                                    | TIONS                                                                                                    |                                                                                                    |                                                                                                    |                                                                                                    |                                                                                                    |                                                                                                    |                                                                                        |                                                                                                    | ň                                     |
| nstructions | Tubal Ectopic P                                                                                                    | regnancy                                                                                                    |                                                                                                    |                                                                                                    |                                                                                                    |                                                                                                    |                                                                                                    |                                                                                        |                                                                                                    |                                       |
| tab         | Objectives for t<br>feedback that c<br>landmarks of th<br>needed for tub<br>user will gain ex                                                                                                    | he Laparoscopic Tul<br>an be used for self<br>e female reproduct<br>al survey, isolation o<br>perience with varior        | bal Ectopic Pregnan<br>evaluation and imp<br>we organs and surr<br>if the fallopian tube<br>as instruments and     | cy simulation are t<br>rovement. This mo<br>ounding structure<br>is from encroachin<br>techniques, and al    | to develop technical,<br>dule provides valuab<br>s, and identification o<br>g structures, and per<br>so with bleeding con | cognitive and dexterity<br>ole practice in laparosco<br>of common anatomical<br>formance of salpingos<br>trol as needed, in a sin | y skills needed for thi<br>opic instrument use, i<br>I deviations. This moo<br>itomy and salpingect<br>nulated environment. | is laparoscopic pro<br>uterine manipulati<br>dule covers the ter<br>torny according to | ocedure while providin<br>on, identification of ke<br>hnical and cognitive s<br>the specific case histo | g valuable<br>y<br>kills<br>ries. The |
|             | Upon completion                                                                                                    | on of this module, t                                                                                                    | he user should be a                                                                                                | ble to:                                                                                                    |                                                                                                    |                                                                                                    |                                                                                                    |                                                                                        |                                                                                                    |                                       |
|             | Choose fro<br>anatomy. Discuss the                                                                                                    | om several virtual pi<br>e indications, contra                                                                            | itient cases, created                                                                                              | l with realistic anat<br>tential complicatio                                                                 | omical deviations, an<br>ns of Laparoscopic Ti                                                                            | d appropriately select<br>ubal Ectopic Pregnancy                                                                                  | the method needed<br>y treatment.                                                                                           | to approach these                                                                      | variations from norm                                                                                    | al                                    |
|             | Understan Demonstra Demonstra Utilize end Obtain cor                                                                                                    | d a variety of uses f<br>ate improvement in<br>ate improvement in<br>of practice feedbac<br>ifidence in perform           | or electrosurgery ar<br>techniques, practic<br>technical and cogn<br>k to identify areas<br>ng Laparoscopic Sa     | nd some potential<br>e appropriate instr<br>itive abilities requi<br>of strength and an<br>alpingostomy and  | complications.<br>ument selection, and<br>red for Laparoscopic<br>eas in need of Improv<br>Salpingectomy befor            | perform variations of<br>Tubal Ectopic Pregnan<br>vernent.<br>re venturing into real p                                            | similar techniques in<br>cy treatment.<br>vatient scenarios.                                                                | a simulated envir                                                                      | onment.                                                                                                 |                                       |
|             | Rules                                                                                                    |                                                                                                    |                                                                                                    |                                                                                                    |                                                                                                    |                                                                                                    |                                                                                                    |                                                                                        |                                                                                                    |                                       |
|             | There are t If the adm The admin The admin The admin The admin                                                                                                    | hree preset levels to<br>inistrator has set a t<br>istrator may lock th<br>istrator may limit th<br>istrator can create a | e select from with L<br>ime limit, this simul<br>e camera at 0, 30 o<br>e instruments allow<br>specific course for | evel One being the<br>lation will end whe<br>r 45 degrees; if loc<br>red for use during<br>each user and loc | easiest and Level Th<br>n that limit is reached<br>ked, the user can not<br>the simulation.                               | ree providing the high<br>d even if the objective l<br>t change the lens angle<br>neter choices.                                  | est degree of difficul<br>has not been achieve<br>t.                                                                        | Ity for successfully<br>d.                                                             | completing the proce                                                                                    | dure.                                 |
|             | A requirement for this simulation is for the user to verify visualization of the fallopian tube by touching the tube with an instrument, and follow the tube all the way to the fimbriated end. A requirement of this simulation is to place any removed tissues in the retrieval bag. Once the tissue is placed in the bag, the user must pull the instrument all the way back and |                                                                                                    |                                                                                                    |                                                                                                    |                                                                                                    |                                                                                                    |                                                                                                    |                                                                                        |                                                                                                    |                                       |
|             | It is recom The virtual Some com                                                                                                    | mended that the us<br>uterus and anatom<br>plications will autor                                                          | er touch the ureter<br>y opposite the affe<br>natically end the sir                                                | on the affected sid<br>cted side will not b<br>mulation, and an e                                            | de with a tool to verif<br>se interactive.<br>xplanation will be giv                                                      | y visualization.<br>en in the results screer                                                                                      |                                                                                                    |                                                                                        |                                                                                                    |                                       |
|             | Passaliast                                                                                                    | and that do not an                                                                                                    | d the standation will                                                                                              | I has been doed and a                                                                                        | constant in the second                                                                                                    | •                                                                                                    |                                                                                                    |                                                                                        |                                                                                                    |                                       |

The Instructions Screen

The Instructions screen provides an overview of the procedure and directions for navigating through and performing the procedure.

### **Using the Simulator**

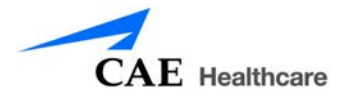

#### Demos

To access the Demos screen, click the **Demos** tab. When selected, the tab appears blue and the Demos screen appears.

|                    | Level 1: Case 1             |                        |       |              | Start          |            |         |                 |       |  |
|--------------------|-----------------------------|------------------------|-------|--------------|----------------|------------|---------|-----------------|-------|--|
|                    | Training Object             | ctives Instructions    | Demos | Case History | Pre-Procedures | Parameters | Results | Post-Procedures |       |  |
| The <b>Demos</b> – |                             |                        |       |              |                |            |         |                 |       |  |
| tab                | Tubal Ectopic Pregnancy     | r Demo                 |       |              |                |            |         |                 |       |  |
|                    |                             |                        |       |              |                |            |         |                 |       |  |
|                    |                             |                        |       |              |                |            |         |                 |       |  |
|                    |                             |                        |       |              |                |            |         |                 |       |  |
|                    |                             |                        |       |              |                |            |         |                 |       |  |
|                    |                             |                        |       |              |                |            |         |                 |       |  |
|                    |                             |                        |       |              |                |            |         |                 |       |  |
|                    |                             |                        |       |              |                |            |         |                 |       |  |
|                    |                             |                        |       |              |                |            |         |                 |       |  |
|                    | 0.00                        |                        |       | 340.0        |                |            |         |                 |       |  |
|                    | Use the control bar to star | t and pause the video. |       |              |                |            |         |                 |       |  |
|                    |                             |                        |       |              |                |            |         |                 |       |  |
|                    |                             |                        |       |              |                |            |         |                 |       |  |
|                    |                             |                        |       |              |                |            |         |                 |       |  |
|                    |                             |                        |       |              |                |            |         |                 |       |  |
|                    |                             |                        |       |              |                |            |         |                 | Print |  |

#### The Demos Screen

The Demos screen provides users with a tutorial on how to perform the selected procedure.

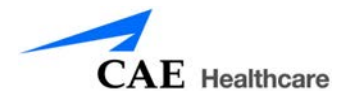

### **Case History**

To access the Case History screen, click the **Case History** tab. When selected, the tab appears blue and the Case History screen appears.

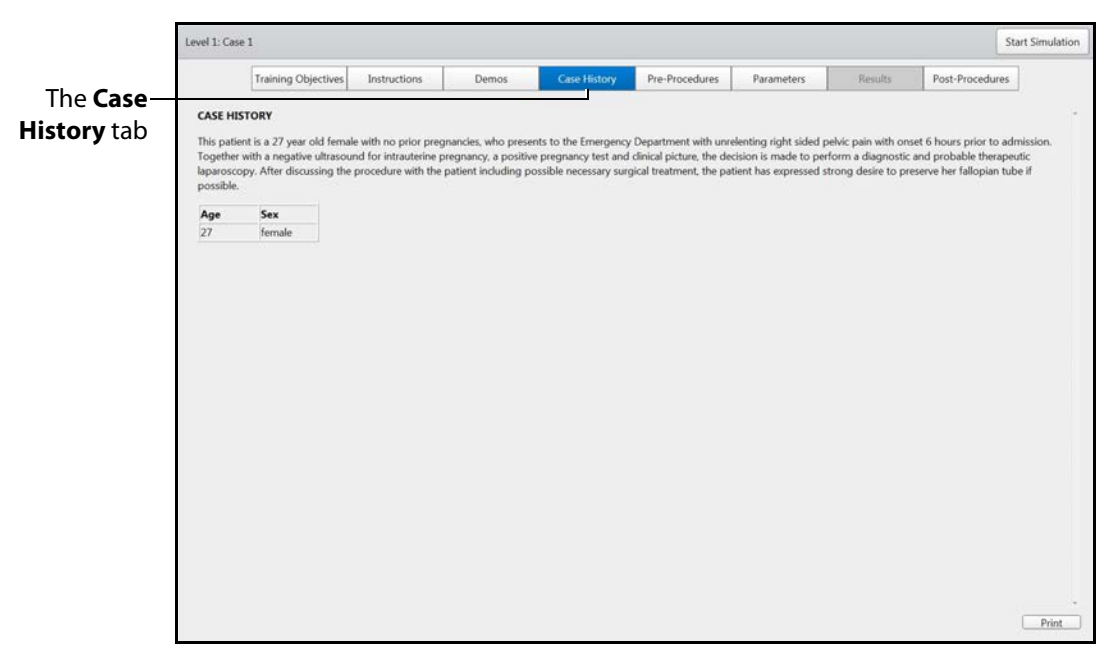

The Case History Screen

The Case History screen provides users with background information about the patient including symptoms, medical history and documentation of previous conditions and procedures.

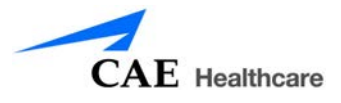

#### **Pre-Procedures**

To access the Pre-Procedures screen, click the **Pre-Procedures** tab. When selected, the tab appears blue and the Pre-Procedures screen appears.

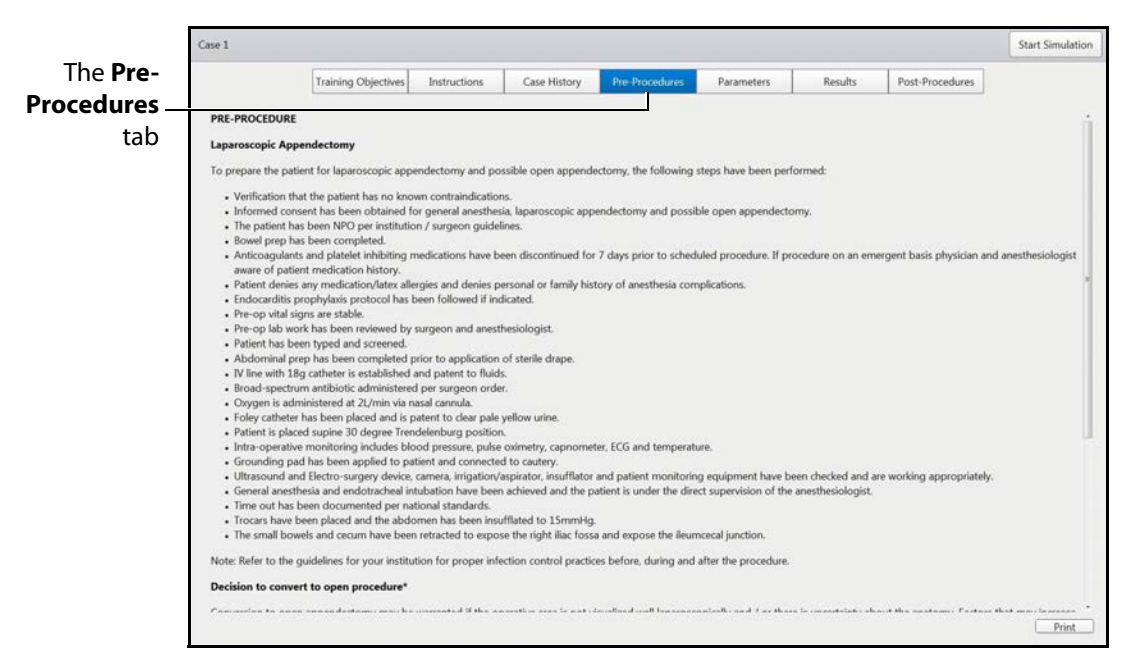

The Pre-Procedures Screen

The Pre-Procedures screen provides steps the user needs to complete prior to beginning the procedure.

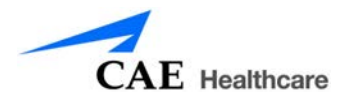

#### **Post-Procedures**

To access the Post-Procedures screen, click the **Post-Procedures** tab. When selected, the tab appears blue and the Post-Procedures screen appears.

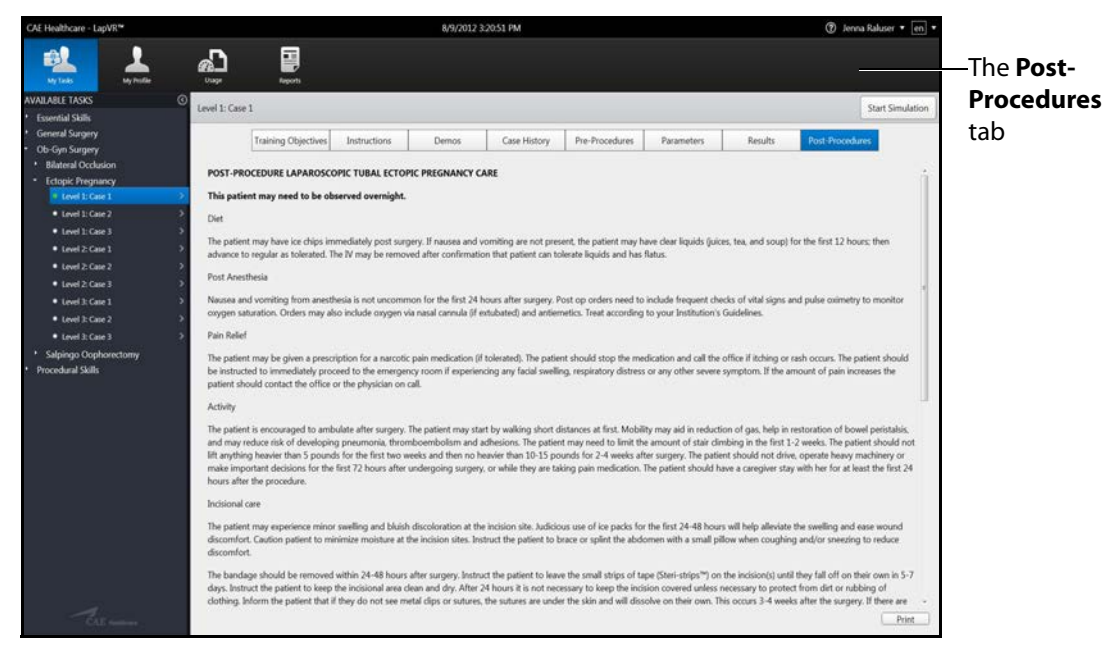

The Post-Procedures Screen

The Post-Procedures screen provides actions users should perform after the procedure is complete.

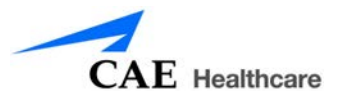

### **Changing User Parameters**

Every task available on the simulator contains parameters for determining if the learner performed a procedure successfully. For some procedures, the administrator can provide users with the ability to change certain parameters such as timeouts, bleeding, and virtual aids. However, some modules do not contain any adjustable user parameters.

From the Parameters screen, learners can change the parameters prior to beginning a simulation. After the simulation is complete, the parameters return to their default values.

**NOTE:** Only unlocked user parameters can be adjusted by the user.

To change user parameters:

1. Select a task and click the **Parameters** tab.

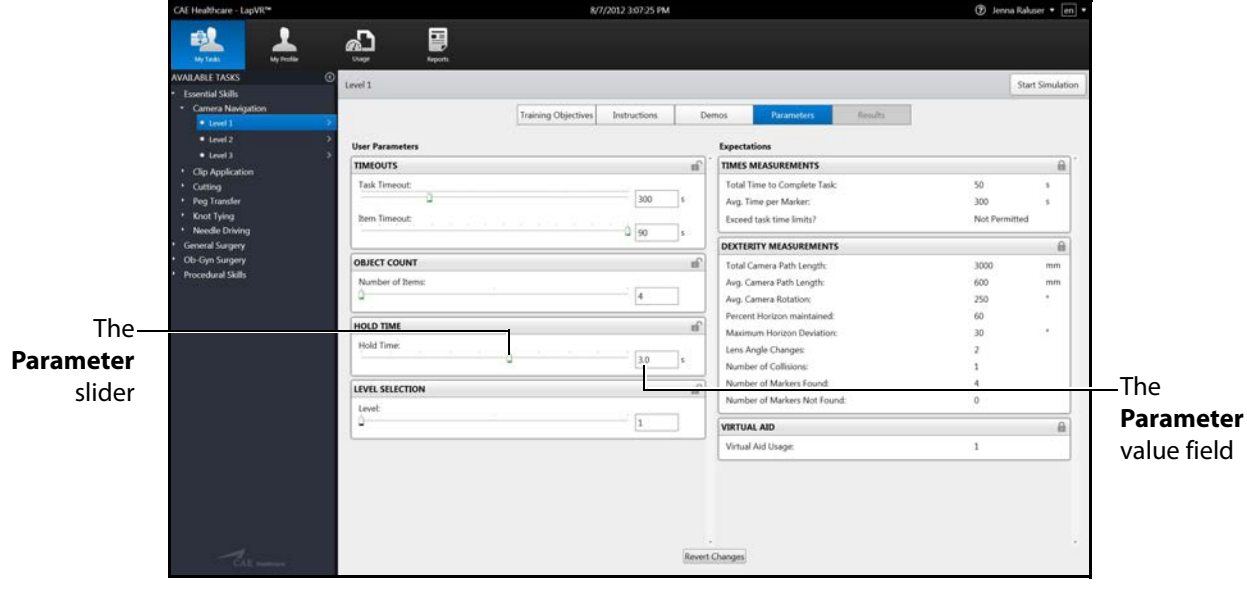

The Parameters screen appears.

#### **The Parameters Screen**

2. Use the slider to adjust the parameter to the desired value.
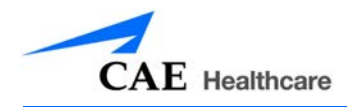

The adjusted parameter appears yellow and the changes are recognized until the user navigates to a different task or completes the simulation. Users can also cancel the parameter changes by clicking the **Revert Changes** button.

| AE Healthcare - LapVR* | 8/7/2012 3:08:00 PM                    | 🕑 Jee                            | na Raluser 🔹 🔄 💌 |
|------------------------|----------------------------------------|----------------------------------|------------------|
|                        | A) 🖥                                   |                                  |                  |
| My Teals My Profile    | Chage Apports                          |                                  | The Start        |
| Essential Skills       | Level 1                                |                                  | Start Simulation |
| Camera Navigation      | Training Objectives Instructions Demos | Parameters Results               | Simulation       |
| • Level 1              |                                        |                                  |                  |
| • Level 3              | User Parameters D                      | xpectations                      | button           |
| Cin Application        |                                        | IMES MEASUREMENTS                | 6                |
| Cutting                | Task Timeout                           | Total Time to Complete Task: 50  | 5                |
| Pog Transfer           | 300 \$                                 | Avg. Time per Marker: 300        |                  |
| Knot Tying             | Item Timeout:                          | Exceed task time limits? Not Per | nitted           |
| General Surgery        | 90 s                                   | DEXTERITY MEASUREMENTS           | B                |
| Ob-Gyn Surgery         | OBJECT COUNT                           | Total Camera Path Length: 3000   | mm               |
| Procedural Skills      | Number of Items:                       | Avg. Camera Path Length: 600     | mm               |
|                        | 4                                      | Avg. Camera Rotation: 250        |                  |
|                        |                                        | Percent Horizon maintained: 60   |                  |
|                        | HOLD TIME                              | Maximum Horizon Deviation: 30    | 3 C              |
|                        | Hold Time:                             | Lens Angle Changes: 2            |                  |
|                        | 23 s                                   | Number of Collisions: 1          |                  |
|                        |                                        | Number of Markers Found: 4       |                  |
|                        | Level                                  | Number of Markers Not Found: 0   |                  |
|                        | 0 1                                    | IRTUAL AID                       | <u></u>          |
|                        |                                        | Virtual Aid Usage: 1             |                  |
|                        |                                        |                                  |                  |
|                        |                                        |                                  | The Rever        |
|                        |                                        |                                  |                  |
|                        |                                        |                                  | Changes          |
|                        |                                        |                                  | huttor           |
|                        | Revert Cha                             | inges                            | bullon           |

The Parameters Screen with Adjusted Parameter

**NOTE:** Parameters with a value field can also be adjusted by replacing the desired value in the value field. The new value must be within the parameters value range.

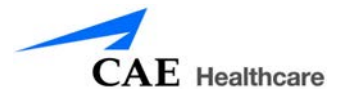

## **Running a Simulation**

Prior to running a simulation, prepare for the simulation by completing the following steps:

- 1. Select the desired task.
- 2. Review the associated didactic content.
- 3. Complete any parameter adjustments, if applicable.

After the preparation steps are complete, start the simulation.

To start a simulation:

1. From any screen within the selected task, click the **Start Simulation** button.

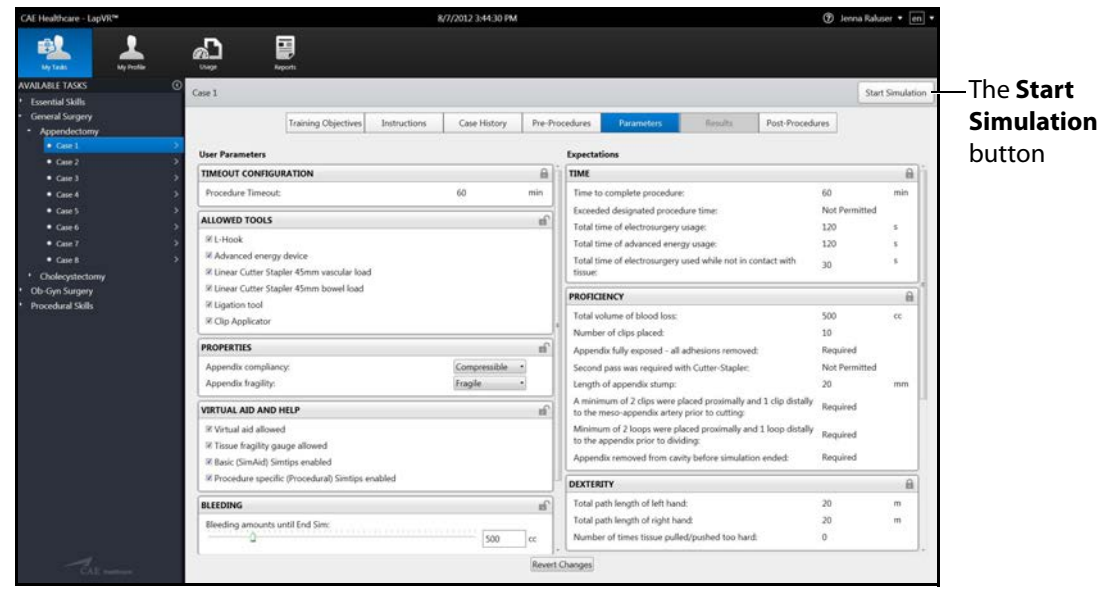

**The Parameters Screen** 

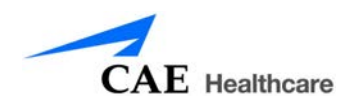

#### The calibration prompt screen appears.

| Cist *CONTREEC ON IO SIMULATION* at the bottom of the page when the handles are in position         Cist *CONTREEC ON IO SIMULATION* at the bottom of the page when the handles are in position |                                   |
|----------------------------------------------------------------------------------------------------|-----------------------------------|
| Continue                                                                                                    | The<br><b>Continue</b><br>—button |

#### The Calibration Prompt Screen

- 2. Place the handles in the position displayed on the calibration prompt screen.
- 3. Click **Continue**.

The calibration screen appears.

**WARNING:** DO NOT touch or move the handles while the calibration screen is displayed.

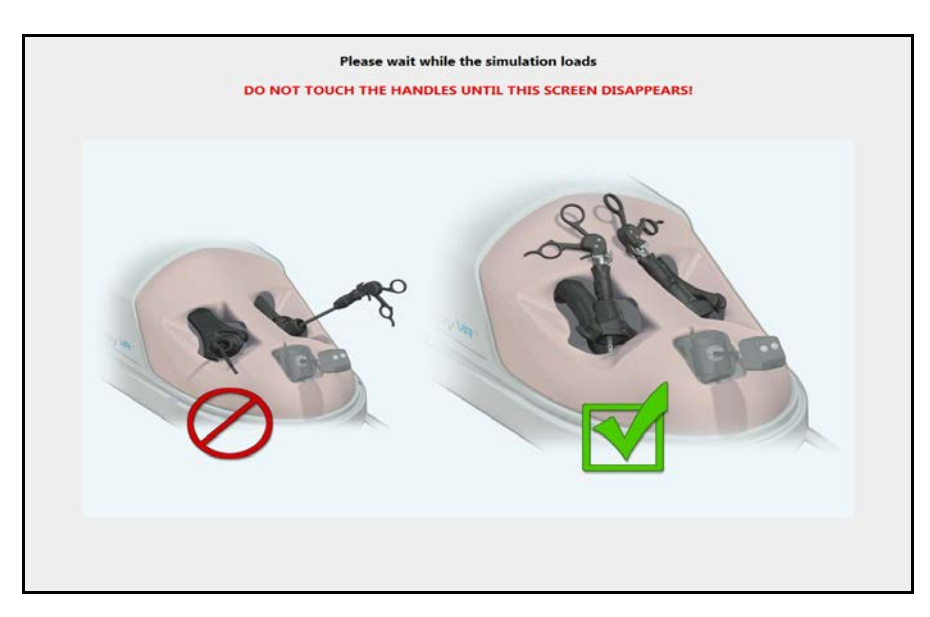

#### **The Calibration Screen**

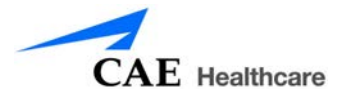

Once the calibration is complete, the simulation start screen appears and the simulation is launched.

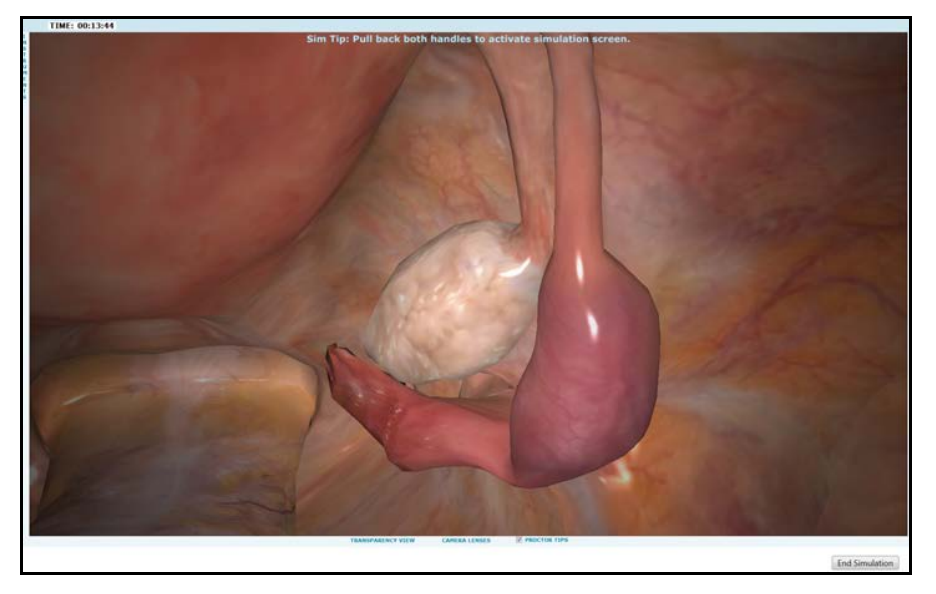

The Simulation Start Screen

**NOTE:** The Appendectomy module displays an additional screen, the procedure position screen, before the simulation start screen appears.

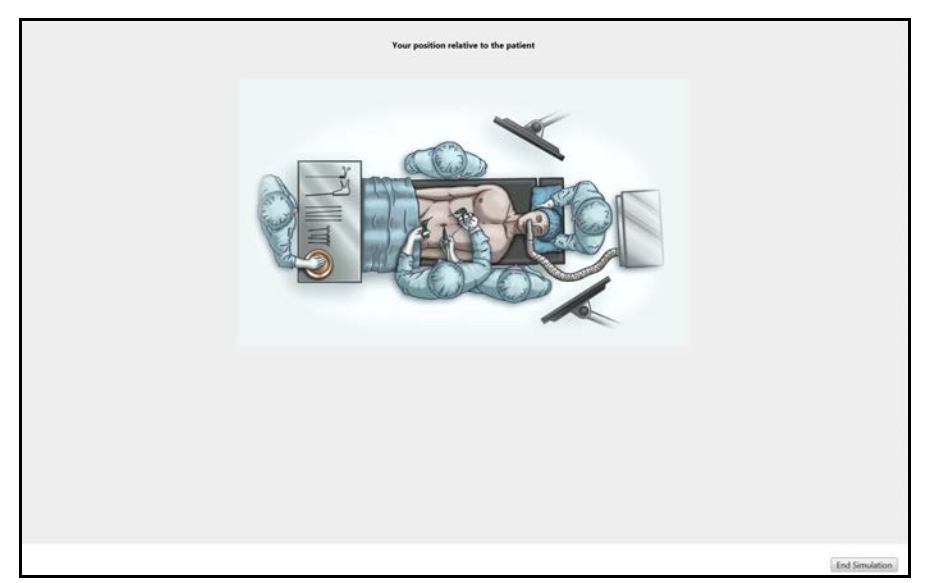

The Procedure Position Screen

The procedure position screen appears briefly and automatically transitions to the simulation start screen.

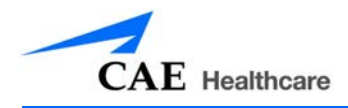

## **Using the Camera**

During laparoscopic procedures, the camera is used to ensure the procedure is performed correctly and without harm to the patient. The laparoscopy camera requires navigation independent from the other laparoscopic instruments.

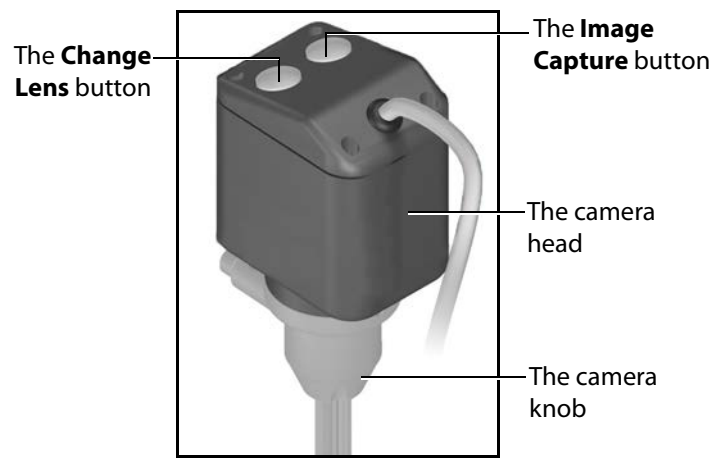

The Laparoscopy Camera

Maintaining the camera on a level horizon and effectively adjusting the camera to safely perform the procedures are skills the learner must master to complete the simulations successfully.

**IMPORTANT:** If a learner does not meet the camera navigation parameters during a simulation, the Results screen displays an unsuccessful completion message, even if the other simulation parameters were successfully completed.

To use the camera:

1. Select a simulation and click the **Start Simulation** button.

After the calibration process is complete, the Simulation Start screen appears.

- 2. Gently push the camera down into the LapVR device to adjust the camera for a closer view.
- 3. Gently pull the camera up from the LapVR device to adjust the camera for a broader view.
- 4. Release the camera when the desired view is reached.

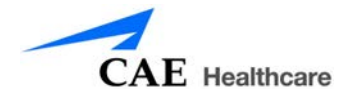

### Adjusting the Pitch

To adjust the pitch of the camera, grasp the camera head and move the camera toward or away from the LapVR device.

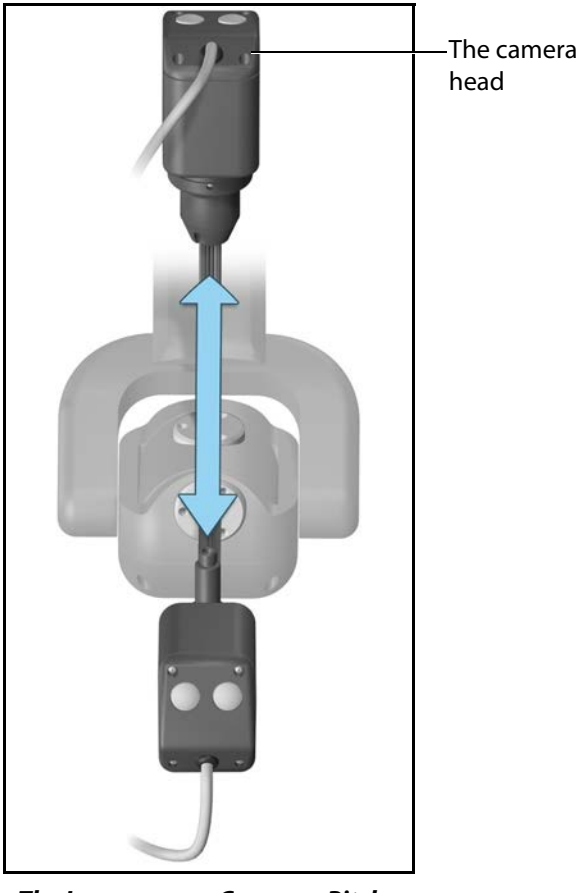

The Laparoscopy Camera - Pitch

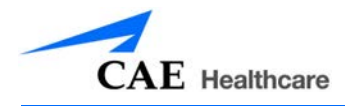

### Adjusting the Yaw

To adjust the yaw of the camera, grasp the camera head and move the camera to the left or right.

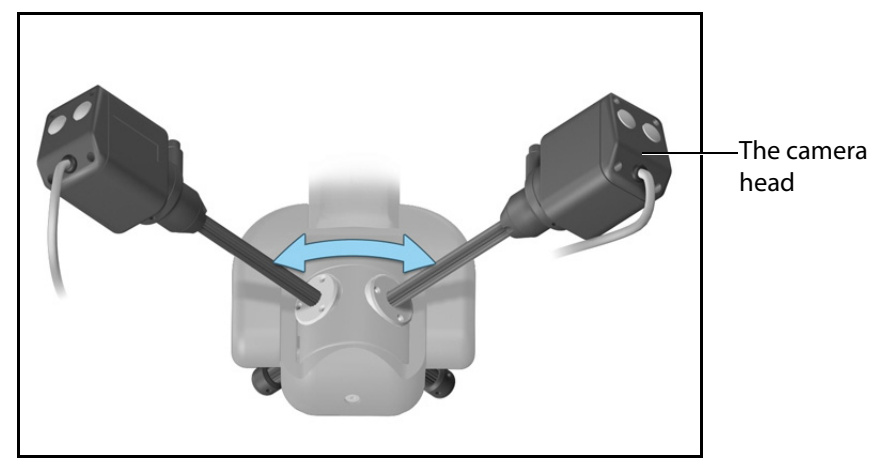

The Laparoscopy Camera - Yaw

### Adjusting the Angle

To adjust the angle of the camera, rotate the camera head.

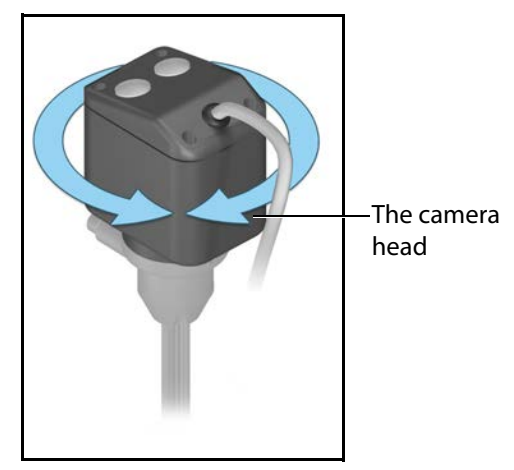

The Laparoscopy Camera - Angle

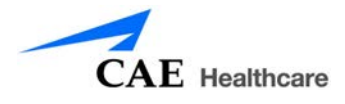

### Adjusting the Plane of View

To adjust the plane of view, rotate the knob under the camera head.

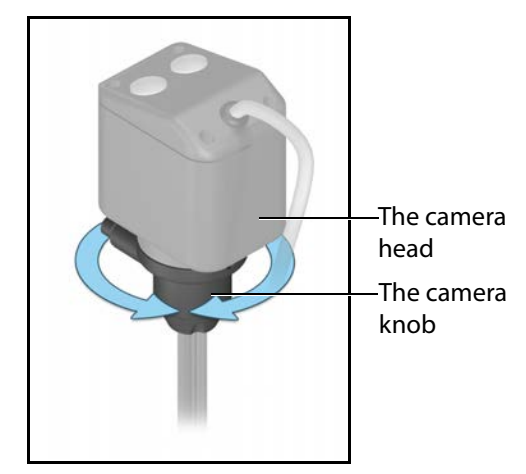

The Laparoscopy Camera - Plane of View

### **Changing the Camera Lens**

To change the camera lens:

1. Pull the camera up from the LapVR device until the **Camera Lenses** menu appears on the bottom of the screen.

Retracting the camera simulates the removal of the camera through the trochar during a real laparoscopic procedure in order to change the camera or lens.

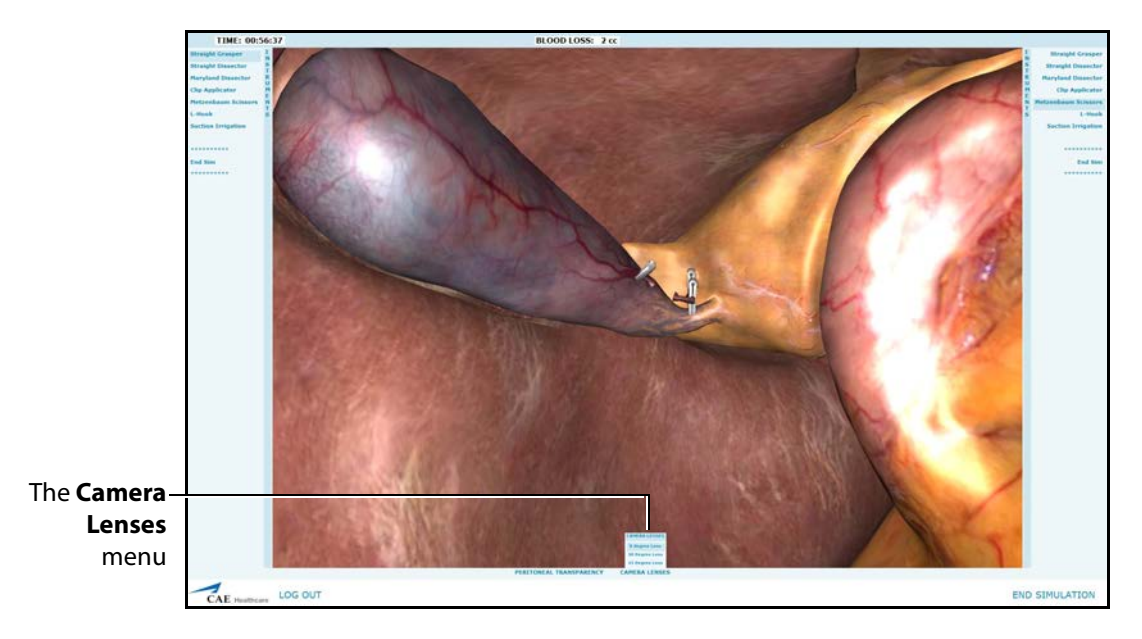

#### The Simulation Screen

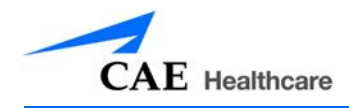

- 2. Hold the camera in place to keep the menu accessible.
- 3. Press the **Change Lens** button on the top of the camera head to toggle through the lens options on the **Camera Lenses** menu.

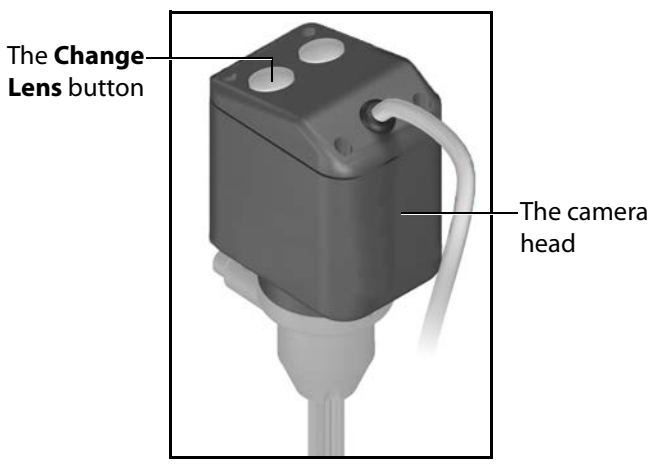

The Laparoscopy Camera

The selected lens options appears blue on the **Camera Lenses** menu.

4. Once the desired option is selected, gently push the camera down into the device to continue the simulation.

### Capturing an Image

To capture an image during the simulation, press the **Image Capture** button located on the top of the camera head.

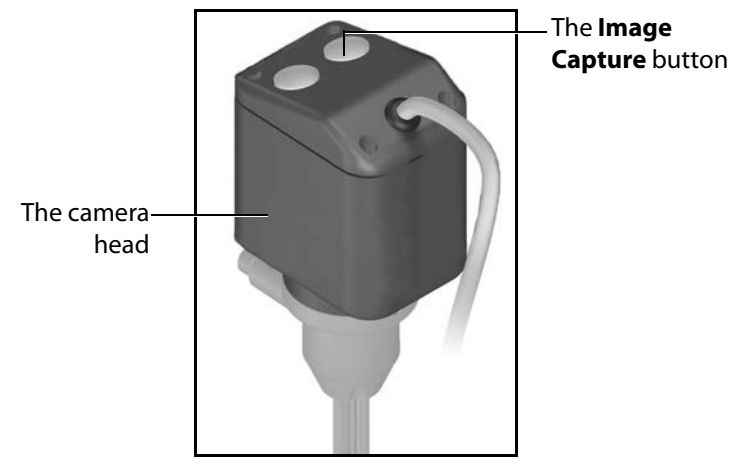

The Laparoscopy Camera

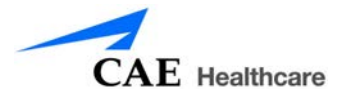

The images captured during the simulation appear in the **Screen Capture** display on the **Results** screen when the simulation is complete.

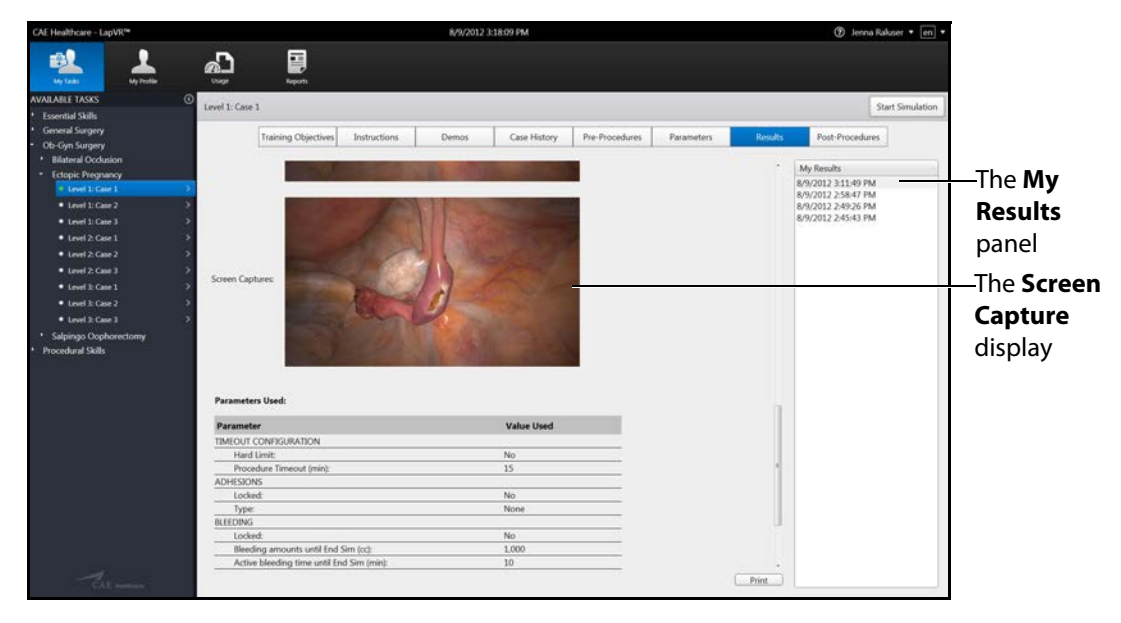

The Results Screen with Captured Images

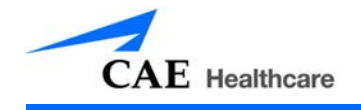

### Selecting an Instrument

During each simulation, the learner is evaluated on the proper selection and use of certain procedural instruments. Learners can select the desired instrument from **Instruments** menus located on each side of the simulation screen. The **Instruments** menus are customized for the specific module to narrow down the selection process.

To select an instrument:

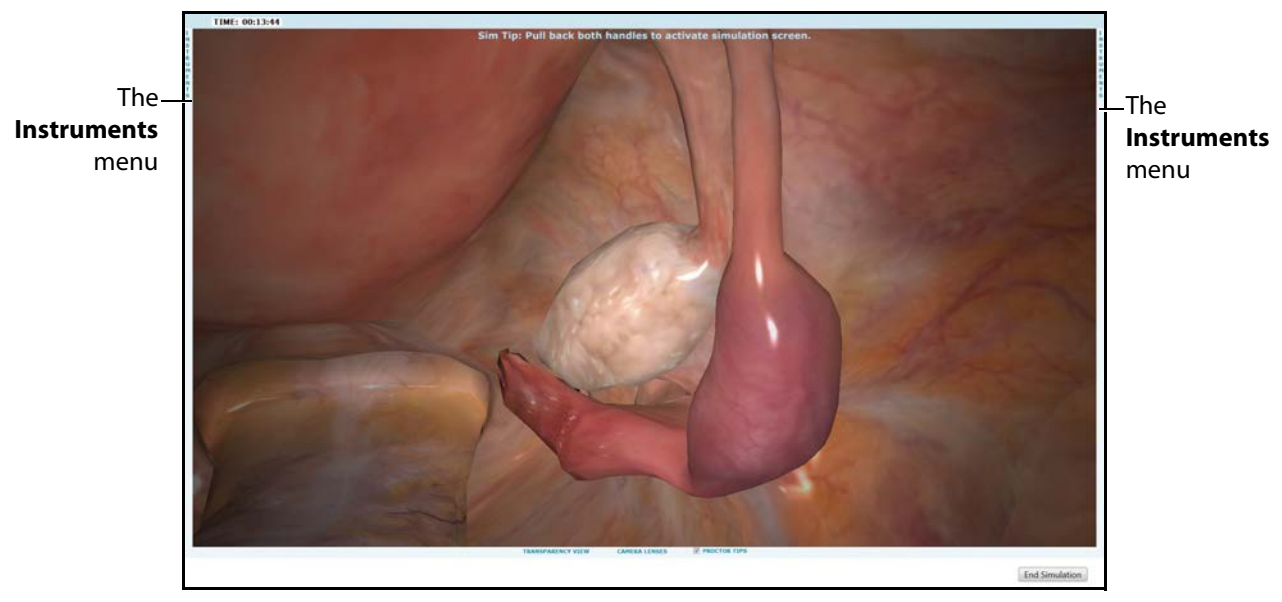

1. Ensure the simulation screen is displayed on the monitor.

**The Simulation Screen** 

1. Pull back both laparoscopy handles on the LapVR device to activate the simulation screen.

Retracting the handles simulates the removal of the current instruments through the trochar during a real laparoscopic procedure in order to change the instruments.

### **Using the Simulator**

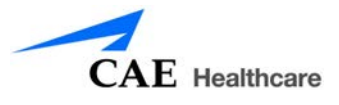

The Instruments menus appear.

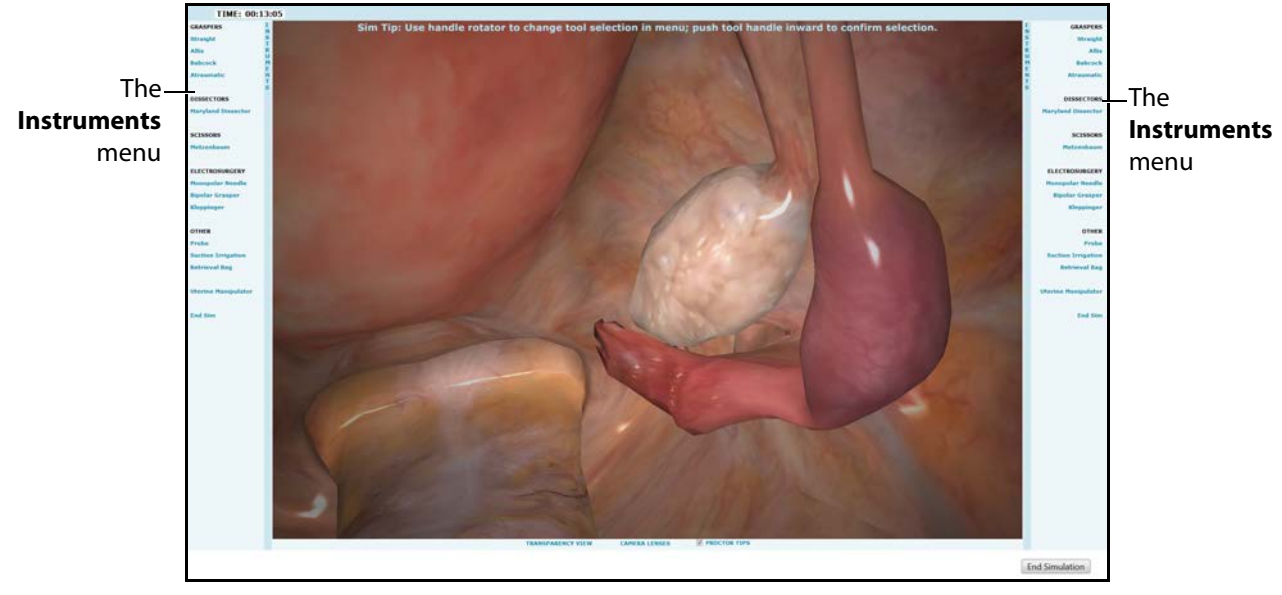

**The Simulation Screen** 

**NOTE:** Learners can also use the computer mouse to click and expand the **Instruments** menus.

2. Turn the rotator located at the base of the left or right laparoscopy handle to select an instrument for the corresponding side.

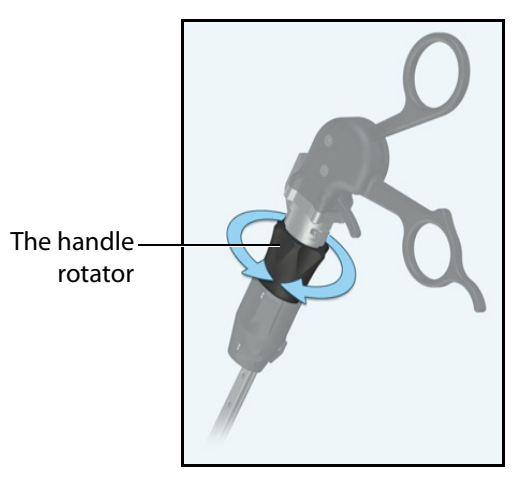

The Laparoscopy Handle

On the simulation screen, the selected instrument appears blue in the **Instruments** menu.

3. Gently push the handle back into the LapVR device to confirm the selection and begin using the instrument.

**NOTE:** Certain instruments require a different handle than the standard pistol grip handle.

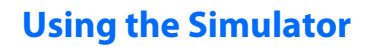

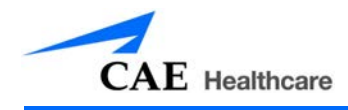

## **Using the Handles**

Once the learner starts the simulation, the laparoscopy handles become the primary tools for navigating through the procedure and the software.

To use the handles:

1. From the My Tasks screen, select the desired task from the **Available Tasks** panel in the software.

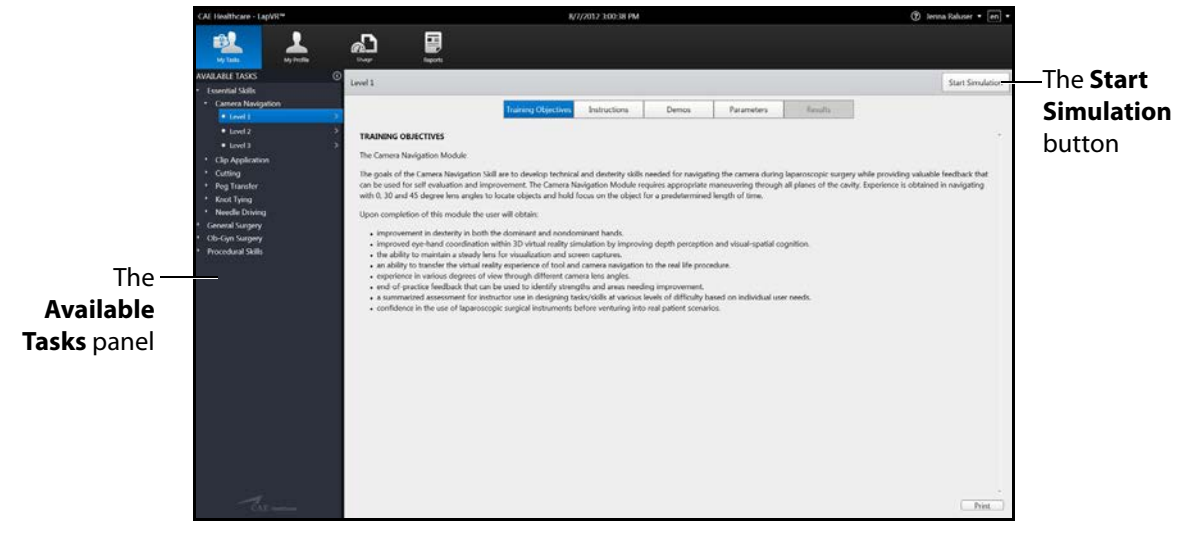

The My Tasks Screen

2. Ensure the appropriate handle attachments are connected to the LapVR handles prior to beginning the simulation.

**NOTE:** The handle attachments can be changed during a running a simulation.

3. Review the didactic content and click **Start Simulation** to start the simulation.

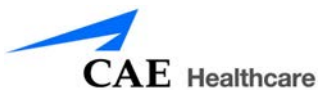

The Simulation Start screen appears.

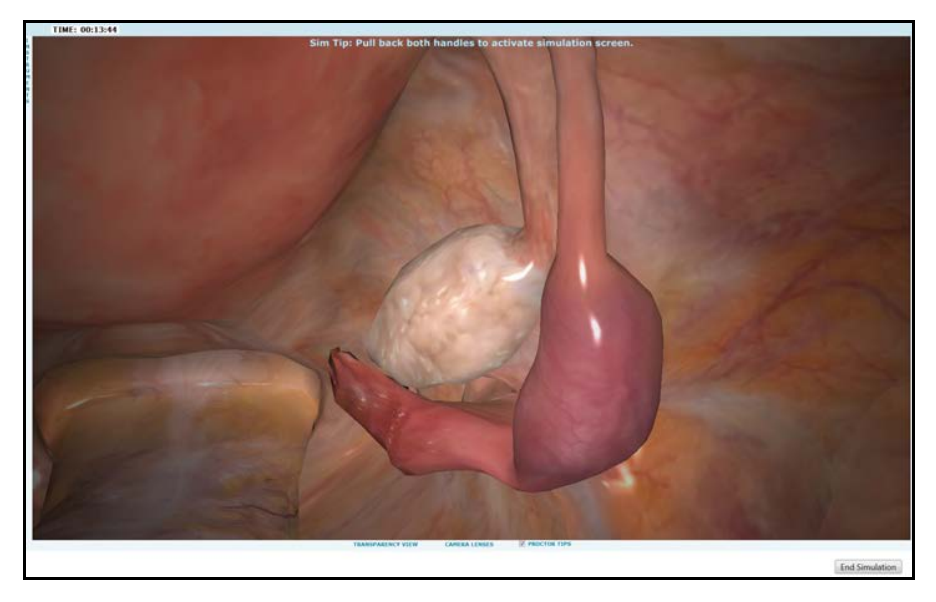

**The Simulation Start Screen** 

- 4. Insert thumb and middle finger into the pistol grip handle attachments. For the suturing handle attachments, wrap entire palm around the handle.
- 5. Retract the handles to activate the **Instruments** panels on each side of the simulation screen.
- 6. Twist the handle rotator below the base of the handle to select the electrosurgery instrument that requires power control from the pedals.
- 7. Reinsert the handles to lock the selected instrument.
- 8. To select the highlighted instrument, gently insert the handles into to the simulator.
- 9. Squeeze the handle to perform an surgical action (i.e. cutting, grasping, clipping, irrigation) and release the handle to discontinue the action.

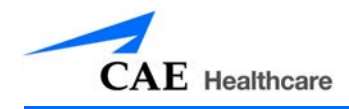

## **Using the Pedals**

The pedals are used for electro-surgery and advanced energy devices and only available for use in certain modules. For example, in the Ob-Gyn Procedures module, the Cutting mode is activated by the left foot pedal and the Coagulation mode is activated by the right foot pedal.

To use the pedals:

- 1. Remove the pedals from the storage tray located underneath the simulator.
- 2. Place the pedals directly in front of the simulator.
- 3. From the My Tasks screen, select the desired task.

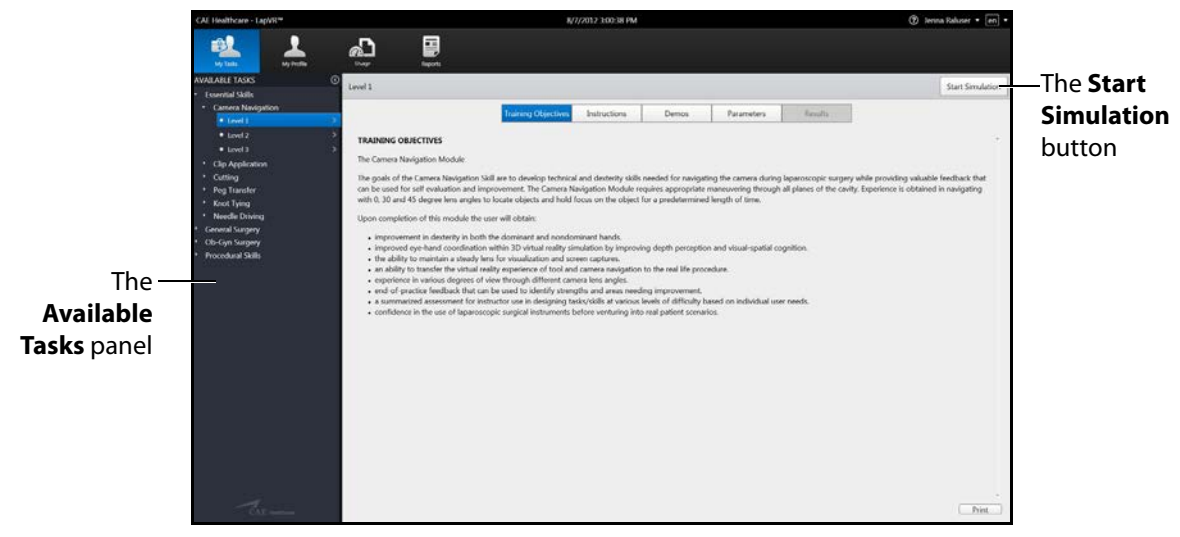

The My Tasks Screen

4. Review the didactic content and click **Start Simulation** to start the simulation.

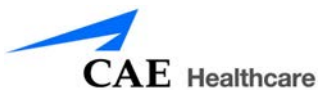

The Simulation Start screen appears.

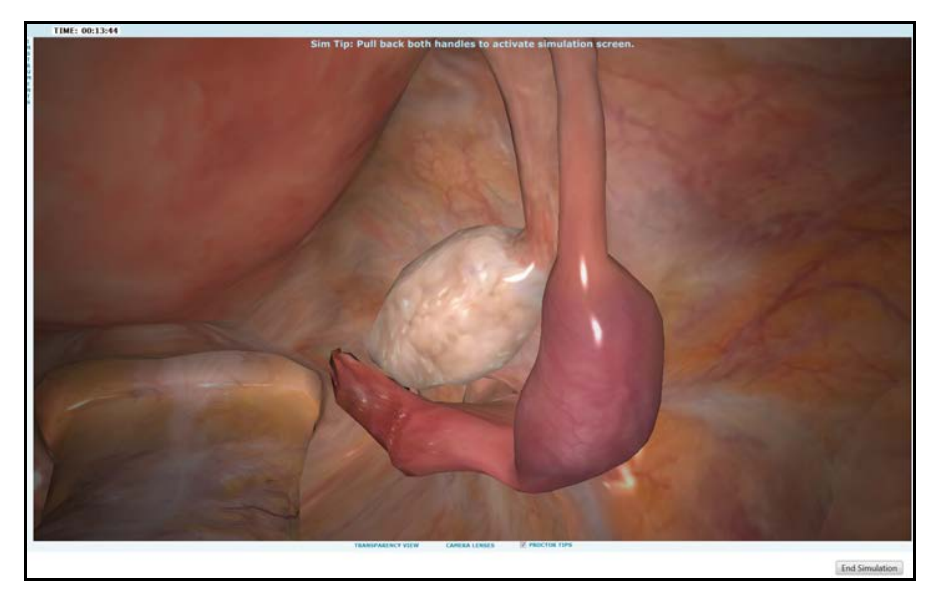

**The Simulation Start Screen** 

- 5. Retract the handles to activate the **Instruments** panels on each side of the simulation screen.
- 6. Twist the handle rotator below the base of the handle to select the electrosurgery instrument in the software that requires power control from the pedals.
- 7. Reinsert the handles to lock the selected instrument.
- 8. Press down gradually on the foot pedal to power the selected instrument during the simulation.

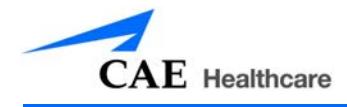

## **Ending a Simulation**

The LapVR simulator has multiple ways in which a simulation can end.

In some cases, the learner makes a procedural error and is unable to correct the error within the allotted time for the simulation. Certain task parameters affect what types of injuries or errors are acceptable and correctable within a simulation. If a learner performs a fatal error, the simulation will end before the time expires.

In other cases, the learner completes the procedure before the allotted time has expired and the simulation ends.

Learners also have the option to stop a simulation at any time during the procedure.

To end a simulation manually, from the simulation screen, click the **End Simulation** button.

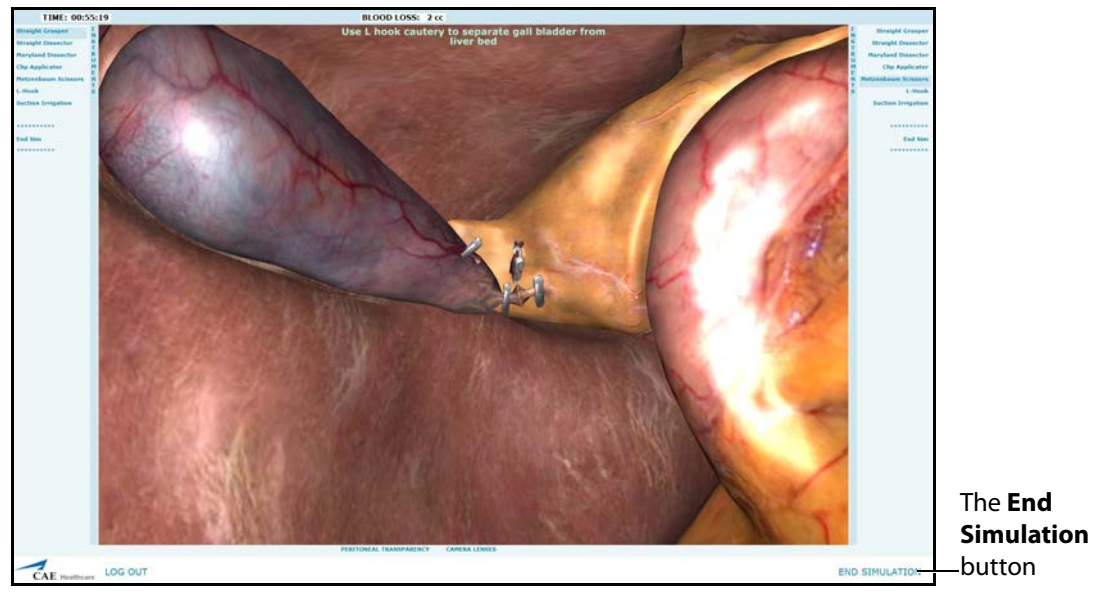

**The Simulation Screen** 

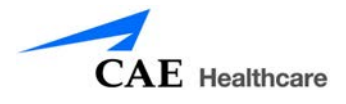

# **Viewing Results**

Once the simulation is complete, the Results screen appears. If the learner meets all of the parameters for the simulation, the **Successful Completion** message displays.

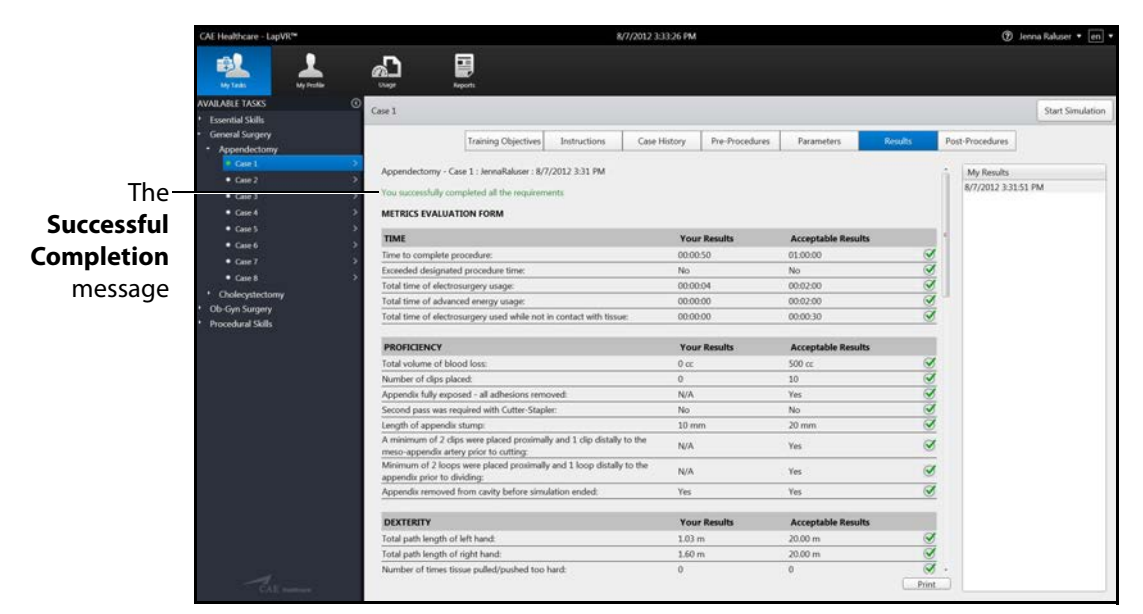

#### The Results Screen

If the learner did not meet all of the parameters for the simulation, the **Unsuccessful Completion** message displays.

|               | CAE Healthcare - LapVR*                                         |                                          | 8/7/2012 3                | 13:02 PM             |            |            | 🕑 Jer            | na Rakıser 🔹 🔄 🔻 |
|---------------|-----------------------------------------------------------------|------------------------------------------|---------------------------|----------------------|------------|------------|------------------|------------------|
|               | My Tanki<br>My Facilia<br>AVAILARLE TASKS<br>• Essential Skills | Unger Reports                            |                           |                      |            |            |                  | Start Simulation |
|               | Camera Navigation                                               |                                          | Training Objectives Inste | Damos                | Parameters | Rosentre   |                  |                  |
|               | • Level 1 2                                                     |                                          | maining objectives into   | visiti Pennos        | ranameters |            |                  |                  |
|               | • Level 2 >                                                     | Camera Navigation - Level 1 : JennaRalus | er : 8/7/2012 3:11 PM     |                      |            |            | My Results       |                  |
| Tho           | • Level 3 >                                                     | Very did not consider all the way income |                           |                      |            |            | 8/7/2012 3:11:09 | PM               |
| me            | Clip Application                                                | Too did not complete as the requirement  |                           |                      |            |            |                  |                  |
| Unsuccossful  | Cutting                                                         | METRICS EVALUATION FORM                  |                           |                      |            |            |                  |                  |
| Ulisuccessiul | Peg Transfer     Knot Tulen                                     | TIMES MEASUREMENTS                       | Your Result               | Acceptable Results   |            | 1          |                  |                  |
| Completion    | Needle Driving                                                  | Total Time to Complete Task:             | 00.00.14                  | 00.00.50             | 8          |            |                  |                  |
| completion    | General Surgery                                                 | Avg. Time per Marker:                    | 00:00:59                  | 00:05:00             | 3          |            |                  |                  |
| message       | Ob-Gyn Surgery                                                  | Exceed task time limits?                 | No                        | No                   | S          |            |                  |                  |
| message       | Procedural Skills                                               |                                          |                           |                      |            |            |                  |                  |
|               | 2. Contraction (Section 2011)                                   | DEXTERITY MEASUREMENTS                   | Your Result               | s Acceptable Results |            |            |                  |                  |
|               |                                                                 | Total Camera Path Length:                | 816 mm                    | 3,000 mm             | 3          |            |                  |                  |
|               |                                                                 | Avg. Camera Path Length:                 | 204 mm                    | 600 mm               | <u>S</u>   |            |                  |                  |
|               |                                                                 | Avg. Camera Rotation:                    | 111 *                     | 250 *                | 3          |            |                  |                  |
|               |                                                                 | Percent Horizon maintained:              | 64                        | 60                   | 3          |            |                  |                  |
|               |                                                                 | Maximum Horizon Deviation                | 33 *                      | 30 *                 | 8          |            |                  |                  |
|               |                                                                 | Lens Angle Changes:                      | 0                         | 2                    | <u></u>    |            |                  |                  |
|               |                                                                 | Number of Collisions:                    | 0                         | 1                    | S          |            |                  |                  |
|               |                                                                 | Number of Markers Found:                 | 4                         | 4                    | S S        |            |                  |                  |
|               |                                                                 | Number of Markers Not Found:             | 0                         | 0                    | <u> </u>   |            |                  |                  |
|               |                                                                 | VIRTUAL AID                              | Your Result               | Acceptable Results   |            |            |                  |                  |
|               |                                                                 | Virtual Aid Usage:                       | 0                         | 1                    | S.         |            |                  |                  |
|               | Al same                                                         | Final Image:                             | 4                         |                      |            | ,<br>Print |                  |                  |

The Results Screen

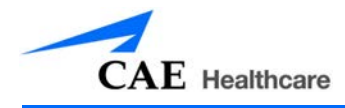

# **Viewing Reports**

Learners can view customized reports from the Reports screen.

To view reports:

1. Click the **Reports** icon.

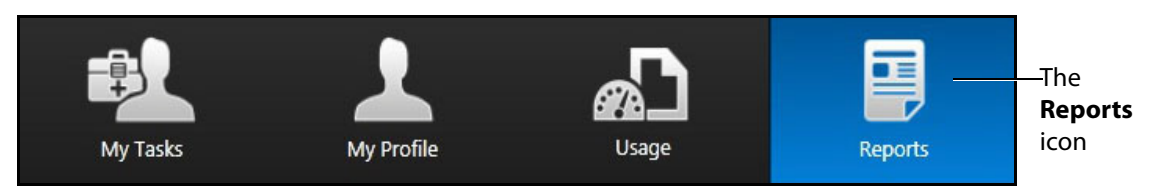

#### The Icon Dashboard

The Reports screen appears.

| CAE Healthcare - LapVR™                | 8/10/2012 10:54:32 AM | 🏵 Jeena Rahuser 💌 📻 👻 |
|----------------------------------------|-----------------------|-----------------------|
|                                        |                       |                       |
| My Tesla My Peslar Dage                | Appenti               |                       |
| 17 All Tasks                           | IT All Benedits       |                       |
| Il Knot Tving - Level 1                |                       |                       |
| IT Simple Internetted                  |                       |                       |
| E Cutting - Level 1                    |                       |                       |
| E Cholecystectomy - Case 1             |                       |                       |
| E Ectopic Pregnancy - Level 1 - Case 1 |                       |                       |
| E Appendectomy - Case 1                |                       |                       |
| III Camera Navigation - Level 1        |                       |                       |
|                                        |                       |                       |
|                                        |                       | Frint                 |

**The Reports Screen** 

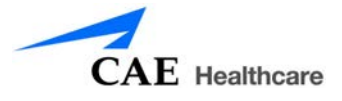

2. From the **Tasks** options, select the desired tasks to include in the report or select **All Tasks**.

|                                      |              | () Jenna Ra |
|--------------------------------------|--------------|-------------|
| 🛍 上 🖓                                |              |             |
| My Tasks My Pesilla Usage            | heart        |             |
| sks                                  | 17 48 Decemb |             |
| El Fort Tuing - Level 1              | C AF ASSA    |             |
| ons                                  |              |             |
| 25 Simple Interrupted                |              |             |
| a cutting - tever 1                  |              |             |
| Chosesystectomy - Case 1             |              |             |
| Ectopic Pregnancy - Geven 1 - Case 1 |              |             |
| Appendectomy - Case 1                |              |             |
| Camera Navigation - Level 1          |              |             |
| PRINT PREVIEW:                       |              |             |
|                                      |              |             |
|                                      |              |             |
|                                      |              |             |
|                                      |              |             |
|                                      |              |             |
|                                      |              |             |
|                                      |              |             |
|                                      |              |             |
|                                      |              |             |
|                                      |              |             |
|                                      |              |             |
|                                      |              |             |
|                                      |              |             |
|                                      |              |             |
|                                      |              |             |
|                                      |              |             |
|                                      |              |             |
|                                      |              |             |
|                                      |              |             |
|                                      |              |             |
|                                      |              |             |
|                                      |              |             |
|                                      |              |             |
|                                      |              |             |
|                                      |              |             |

#### **The Reports Screen**

The **Reports** options appear.

3. From the **Reports** options, select the desired reports to include in the report or select **All Reports**.

| No.       No.       No.         Value       No.       No.         Value       No.       No.                                                                                                    | AE Healthcare - LapVR <sup>16</sup>  | 8/10/2012 10:55-22 AM                                       | 🕐 Jenna Rakuser 💌 🔳 |
|----------------------------------------------------------------------------------------------------|--------------------------------------|-------------------------------------------------------------|---------------------|
| Wydrift       Wydrift                                                                                                    |                                      |                                                             |                     |
| # All Reads       # All Response       The Response         # Kotort Tying - Level 1       # Skot Tying - Level 1 (My2022 40:048 PM)       # Skot Tying - Level 1 (My2022 40:048 PM)         # Cotting - Level 1       # Skot Tying - Level 1 (My2022 40:048 PM)       # Skot Tying - Level 1 (My2022 20:028 PM)       # Skot Tying - Level 1 (My2022 20:028 PM)         # Cotting - Level 1       # Cotting - Level 1 (My2022 20:028 PM)       # Skot Tying - Level 1 (My2022 20:028 PM)       # Skot Tying - Level 1 (My2002 20:028 PM) <td< th=""><th>My Tasta My Festilar Unage</th><th>Apport.</th><th></th></td<>               | My Tasta My Festilar Unage           | Apport.                                                     |                     |
| # Koot Tying - Level 1       If Koot Tying - Level 1 (My/2012 40):48 PM       If Koot Tying - Level 1 (My/2012 40):49 PM       If Koot Tying - Level 1 (My/2012 35):29 PM       If Koot Tying - Level 1 (My/2012 35):25 PM       If Koot Tying - Level 1 (My/2012 25):25 PM       If Koot Tying - Level 1 (My/2012 25):25 PM       If Koot Tying - Level 1 (My/2012 25):25 PM       If Koot Tying - Level 1 (My/2012 25):25 PM       If Koot Tying - Level 1 (My/2012 25):25 PM       If Koot Tying - Level 1 (My/2012 25):25 PM       If Koot Tying - Level 1 (My/2012 25):25 PM       If Koot Tying - Level 1 (My/2012 25):25 PM       If Koot Tying - Level 1 (My/2012 25):25 PM       If Koot Tying - Level 1 (My/2012 25):25 PM       If Koot Tying - Level 1 (My/2012 25):25 PM       If Koot Tying - Level 1 (My/2012 25):25 PM       If Koot Tying - Level 1 (My/2012 25):25 PM       If Koot Tying - Level 1 (My/2012 My/2012 25):25 PM       If Koot Tying - Level 1 (My/2012 My/2012 My/2012 25):25 PM       If Koot Tying - Level 1 (My/2012 My/2012 My/2012 My/2012 My/2012 My/2012 My/2012 My/2012 My/2012 | 2 All Tasks                          | C All Reports                                               | The                 |
| P Single Network       If Single Network       If                                                                                                    | i≅ Knot Tying - Level 1              | E Knot Tying - Level 1:8/9/2012 4:03:48 PM                  | D                   |
| # Carting - Levit 1       # Carting - Levit 180/2012 34734 FM       Codespacetomy - Case 1       © Option         # Ectopic Programsy - Levit 1 - Case 1       # Codespacetomy - Case 1       © Codespacetomy - Case 1       © Codespacetomy - Case 1                                                                                                    | IZ Simple Interrupted                | II Simple Interrupted:8/9/2012 3:57:03 PM                   | Reports             |
| W Cobleystectomy - Case 1       II: Cobleystectomy - Case 1 AM/2022 J 31520 PM         W Extepts Regarany - Level 1 - Case 1 AM/2022 J 31520 PM       II: Extepts Regarany - Level 1 - Case 1 AM/2022 J 31540 PM         W Appendectomy - Case 1       II: Extepts Regarany - Level 1 - Case 1 AM/2022 J 31540 PM         W Extepts Regarany - Level 1 - Case 1 AM/2022 J 31540 PM       II: Extepts Regarany - Level 1 - Case 1 AM/2022 J 31540 PM         W Extepts Regarany - Level 1 - Case 1 AM/2022 J 31540 PM       II: Extepts Regarany - Level 1 - Case 1 AM/2022 J 31640 PM                                                                                                    | R Cutting - Level 1                  | Cotting - Level 1:8/9/2012 3:47:14 PM                       | ontions             |
| If Ectopic Programy - Level 1 - Case 1 #0/2012 23189 PM         If Ectopic Programy - Level 1 - Case 1 #0/2012 25867 PM         If Ectopic Programy - Level 1 - Case 1 #0/2012 24828 PM         If Ectopic Programy - Level 1 - Case 1 #0/2012 24828 PM                                                                                                    |                                      | III Cholecystectomy - Case 1:8/9/2012 3:35:20 PM            | options             |
| # Appendentomy - Case 1       If Ectopic Programpy - Level 1 - Case 18/0/2012 258.47 PM         # Camera Navigation - Level 1       If Ectopic Programpy - Level 1 - Case 18/0/2012 249.26 PM                                                                                                    | Ectopic Pregnancy - Level 1 - Case 1 | Ectopic Pregnancy - Level 1 - Case 1:8/9/2012 3:11:49 PM    |                     |
| If Carriers Navigation - Level 3 IEctopic Programoy - Level 1 - Case 18/0/2012 24/026 PM                                                                                                    | 18 Appendectomy - Case 1             | EEctopic Pregnancy - Level 1 - Case 1:8/9/2012 2:58:47 PM   |                     |
|                                                                                                    | R Camera Navigation - Level 1        | II Ectopic Pregnancy - Level 1 - Case 1:8/9/2012 2:49:26 PM |                     |
|                                                                                                    |                                      |                                                             |                     |
|                                                                                                    | Phant Preview.                       |                                                             | 1                   |
|                                                                                                    |                                      |                                                             |                     |
|                                                                                                    |                                      |                                                             |                     |
|                                                                                                    |                                      |                                                             |                     |
|                                                                                                    |                                      |                                                             |                     |
|                                                                                                    |                                      |                                                             |                     |
|                                                                                                    |                                      |                                                             |                     |
|                                                                                                    |                                      |                                                             |                     |
|                                                                                                    |                                      |                                                             |                     |
|                                                                                                    |                                      |                                                             |                     |
|                                                                                                    |                                      |                                                             |                     |
|                                                                                                    |                                      |                                                             |                     |
|                                                                                                    |                                      |                                                             |                     |
|                                                                                                    |                                      |                                                             |                     |
|                                                                                                    |                                      |                                                             |                     |
| Print                                                                                                    |                                      |                                                             |                     |
|                                                                                                    |                                      |                                                             | Print               |

#### The Reports Screen

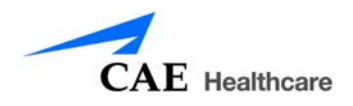

The report appears in the **Print Preview** panel.

|                                                                                                    | 8/10/2012 10:                                                                                                    | 56:03 AM                                                                                                    |                                                                                             | ⑦ Jenna Rakuser • en • |                                             |
|----------------------------------------------------------------------------------------------------|----------------------------------------------------------------------------------------------------|----------------------------------------------------------------------------------------------------|---------------------------------------------------------------------------------------------|------------------------|---------------------------------------------|
| at t                                                                                                    |                                                                                                    |                                                                                                    |                                                                                             |                        |                                             |
| My Tasha My Peshlar Diagar                                                                                                    | Japanta -                                                                                                    |                                                                                                    |                                                                                             |                        |                                             |
| 2 Al Tube                                                                                                    | 12 All December                                                                                                    | 1                                                                                                    |                                                                                             |                        |                                             |
| e na ranka                                                                                                    | a ne neports                                                                                                    | 614 ·                                                                                                    |                                                                                             |                        |                                             |
| in Koot Tying - Level 1                                                                                                    | w Knot Tyrig - Level Level 20192022 400140                                                                                                    | rm                                                                                                    |                                                                                             |                        |                                             |
| 8 Simple Interrupted                                                                                                    | % Simple Interrupted:8/9/2012 3:57:03 #                                                                                                    | *                                                                                                    |                                                                                             |                        |                                             |
| R Cutting - Level 1                                                                                                    | R Cutting - Level 1:8/9/2012 3:47:14 PM                                                                                                    |                                                                                                    |                                                                                             |                        |                                             |
| # Cholecystectomy - Case 1                                                                                                    | R Cholecystectomy - Case 1:8/9/2012 3                                                                                                    | 35:20 PM                                                                                                    |                                                                                             |                        |                                             |
| If Ectopic Pregnancy - Level 1 - Case 1                                                                                                    | I Ectopic Pregnancy - Level 1 - Case 1.8                                                                                                    | /9/2012 3:11:49 PM                                                                                                    |                                                                                             |                        |                                             |
| R Appendectomy - Case 1                                                                                                    | R Ectopic Pregnancy - Level 1 - Case 1.8                                                                                                    | /9/2012 2:58:47 PM                                                                                                    |                                                                                             |                        |                                             |
| R Camera Navigation - Level 1                                                                                                    | R Ectopic Pregnancy - Level 1 - Case 13                                                                                                    | /9/2012 2:49:26 PM                                                                                                    |                                                                                             |                        |                                             |
|                                                                                                    |                                                                                                    |                                                                                                    |                                                                                             |                        |                                             |
| PRINT PREVIEW:<br>Knot Tying - Level 1 : JennaRaluser : 8/9/2012 4:03 PM                                                                                                    |                                                                                                    |                                                                                                    |                                                                                             | 2                      |                                             |
| PRINT PREVIEW:<br>Knot Tyling - Level 1 : JennaRaluser : 8/9/2012 4:03 PM<br>You did not complete all the requirements.<br>METRICS EVALUATION FORM                                                                                                    |                                                                                                    |                                                                                                    |                                                                                             | -                      |                                             |
| PRINT PREVIEW:<br>Knot Tyleg - Level 1: JennaRaluser 18/9/2012 4:03 PM<br>You did not complete all the requirements:<br>MITRICS EVALUATION FORM<br>TIME                                                                                                    | Your Results                                                                                                    | Acceptable Results                                                                                                    | _                                                                                           | *                      | The Drin                                    |
| PRINT PRIVIEW:<br>Knot Tylog - Level 1: JennaRabuse: 8/9/2012 4:03 PM<br>You did not complete all the requirements.<br>METRICE VALUATION FORM<br>TIME<br>Total time to complete tasks:                                                                                                    | Your Results<br>000228                                                                                                    | Acceptable Results                                                                                                    | 3                                                                                           | á                      | —The <b>Prin</b>                            |
| PRIOT PROVING:<br>Knot Tylog - Level 1 : Menaliakuer : 8/9/2012 4:03 PM<br>You did not complete all the requirements:<br>METRICS EVALUATION FORM<br>TIME<br>Total time to complete tasks:<br>Exceeded designated fotal or individual task time:                                                                                                    | Your Results<br>00228<br>No                                                                                                    | Acceptable Results<br>00:05:00<br>No                                                                                  | <del>v</del>                                                                                | ÷                      | —The Prin                                   |
| PRIOT PROVINE:<br>Knot Tylog - Level 1 : Jennahaluser : 8/9/2012 4:03 PM<br>Visu did not complete all the requirements.<br>METRICS EVALUATION FORM<br>TIME<br>Total time to complete tasks:<br>Exceeded designation total or individual task time:<br>Average time for inot completion:                                                                                                    | Your Results<br>00228<br>No<br>000227                                                                                                    | Acceptable Results<br>000500<br>No<br>000500                                                                          | <u>छ</u><br>छ                                                                               |                        | —The Prin<br>Preview                        |
| PRIOT PROVING:<br>Knot Tylog - Level 1 : Jennakaluser : 8/9/2012 4:03 PM<br>You did not complete all the requirements.<br>METRICS EVALUATION FORM<br>TIME<br>Total time to complete tasks:<br>Enceeded designated fortal or individual task time:<br>Average time for knot completion:<br>PROFICIENCY                                                                                                    | Your Results<br>00228<br>No<br>000227<br>Your Results                                                                                                    | Acceptable Results<br>00500<br>No<br>000500<br>Acceptable Results                                                     | <u>v</u><br>v                                                                               | -                      | —The <b>Prin</b><br>Preview<br>panel        |
| PRIOT PROVINE:<br>Kitol Tyleg - Level 1 : InnuRialuser : 8/9/2012 4:03 PM<br>You did not complete all the requirements.<br>METROS EVALUATION FORM<br>TIME<br>Total time to complete traks:<br>Exceeded designated total or individual task time:<br>Average time for Ixot completion:<br>PROFICEINCY<br>All hoots tocked:                                                                                                    | Your Results<br>00:02:28<br>No<br>00:02:27<br>Your Results<br>N/A                                                                                                    | Acceptable Results<br>000500<br>No<br>000500<br>Acceptable Results<br>Yes                                             | <u>ଟ</u><br>ଟ<br>ଟ                                                                          | -                      | —The <b>Prin</b><br><b>Preview</b><br>panel |
| PRIOT PROVINE:<br>Knot Tylog - Level 1: Menakakuer : 8/9/2012 403 PM<br>You did not complete all the requirements:<br>METRICS EVALUATION FORM<br>TIME<br>Total time to complete tasks:<br>Exceeded designated fotal or individual task time:<br>Average time for knot completion:<br>PROFECTIONS<br>All knots locked:<br>All floors locked:                                                                                                    | Your Results<br>000228<br>No<br>000227<br>Your Results<br>N/A<br>N/A                                                                                                    | Acceptable Results<br>005:00<br>No<br>005:00<br>Acceptable Results<br>Yes:<br>No                                      | 8<br>8<br>8<br>8                                                                            | -                      | —The <b>Prin</b><br>Preview<br>panel        |
| PRIOT PROVINE:<br>Knot Tylog - Level 1 : Jennahaluser : 8/9/2012 4:03 PM<br>You did not complete all the requirements.<br>METRICS EVALUATION FORM<br>TIME<br>Total time to complete traiks:<br>Exceeded designated total or includual task time:<br>Average time for incu completion:<br>PROFICENCY<br>All knots focked:<br>All throws alternating:<br>First throw alternating:<br>First throw alternating:<br>First thr | Your Results<br>00228<br>No<br>000227<br>Your Results<br>N/A<br>N/A<br>N/A<br>N/A                                                                                        | Acceptable Results<br>00550<br>No<br>000500<br>Acceptable Results<br>Yes<br>No<br>No                                  | 8<br>8<br>8<br>8                                                                            | 4<br>                  | —The <b>Prin</b><br><b>Preview</b><br>panel |
| PRIOT PROVINE:<br>Knot Tyling - Level 1 : Menafalauer : 8/9/2012 403 PM<br>You did not complete all be regulements.<br>METRICS EVALUATION FORM<br>TIME<br>Total time to complete tasks:<br>Exceeded designated total or individual task time:<br>Average time for knot completion:<br>PROFECTIVE<br>All hoots totand<br>All shoots totand<br>All shoots totand<br>All shoots analysis argreens:<br>At tal langets 4 Som:                                                                                                    | Your Results<br>00:02:28<br>No<br>00:02:7<br>Your Results<br>NA<br>NA<br>NA<br>NA<br>NA<br>NA<br>Yes                                                                     | Acceptable Results<br>000500<br>NO<br>005500<br>Acceptable Results<br>Yes<br>No<br>No<br>Yes                          | 8<br>8<br>8<br>8<br>8<br>8<br>8<br>8<br>8<br>8<br>8<br>8<br>8<br>8<br>8<br>8                |                        | —The <b>Prin</b><br><b>Preview</b><br>panel |
| PRIOT PROVINE:<br>Knot Tylog - Level 1: Menalakuser : B/9/2012 403 PM<br>You did not complete all be requirements:<br>METRICS EVALUATION FORM<br>TME<br>Total inne to complete tasks:<br>Exceeded designation for an individual task time:<br>Average time for knot completion:<br>PROFECTION<br>All horost locked:<br>All throots locked:<br>All throots docked:<br>All throots absense surgeons:<br>Fact throo absense surgeons:<br>Altal langets 4: Som:<br>Mainsum number of throos per knot:                                                                                                    | Your Results           00:02:28           No           00:02:27           Your Results           N/A           N/A           N/A           N/A           Yes           0 | Acceptable Results<br>00:05:00<br>No<br>00:550<br>Acceptable Results<br>Yes<br>No<br>No<br>Yes<br>3                   | 8<br>8<br>8<br>8<br>8<br>8<br>8<br>8<br>8                                                   | -                      | —The <b>Prin</b><br><b>Preview</b><br>panel |
| PRIOT PROVINE:<br>Knot Tylog - Level 1: Annahaluser : 8/9/2012 403 PM<br>Visu die not complete laske:<br>Enterties V VALUATION FORM<br>TIME<br>Total imm to complete laske:<br>Exceeded designation total or individual task time:<br>Average time for knot completion:<br>PROFICEINCY<br>All loss tocked:<br>All thoose alementage:<br>Frist throw always surgeons:<br>All tal lengths e- Son:<br>Minimum number of throws per landt:<br>DEXTERTY                                                                                                    | Your Results<br>00.278<br>No<br>00.02.27<br>Your Results<br>N/A<br>N/A<br>N/A<br>N/A<br>Yes<br>0<br>Your Results                                                         | Acceptable Results<br>00550<br>No<br>00550<br>Acceptable Results<br>Yes<br>No<br>No<br>Yes<br>3<br>Acceptable Results | 8<br>8<br>8<br>8<br>8<br>8<br>8<br>8<br>8<br>8<br>8<br>8<br>8<br>8<br>8<br>8<br>8<br>8<br>8 | -                      | —The <b>Prin</b><br>Preview<br>panel        |

The Reports Screen

The report is now available for printing.

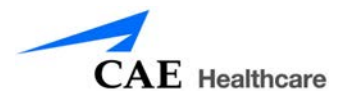

# **Viewing Usage Summaries**

To view usage summaries, click the **Usage** icon.

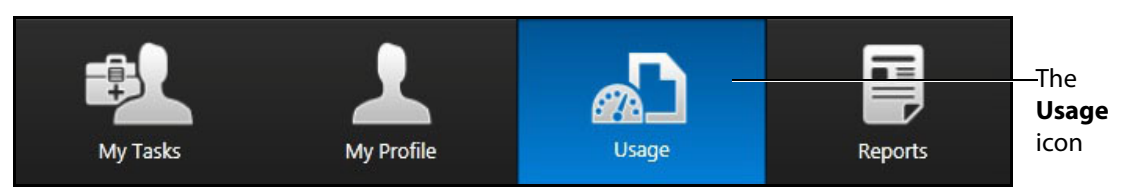

The Icon Dashboard

The Usage Summary screen appears.

| E Healthcare - EndoVR <sup>™</sup>                |                           | 8/8/2012 4:42:47 PM |           | ⑦ Jenna Raluser • en |
|---------------------------------------------------|---------------------------|---------------------|-----------|----------------------|
| My Toda: My Profile                               | Reports                   |                     |           |                      |
| PRINT PREVIEW:                                    | (IISER)                   |                     |           |                      |
| The user lanes Paluer has performed the following | a setions on this custom: |                     |           |                      |
| Date<br>8/8/2012                                  | actions on one system.    |                     |           |                      |
| Activity                                          | Count                     | Duration            |           |                      |
| Logged In<br>Disconnected                         | 2                         | 01:03:08            |           |                      |
| Automatically logged out                          | 0                         |                     |           |                      |
| Viewed Help                                       | 0                         | 00:00:00            |           |                      |
| Viewed Usage Summary                              | 1                         | 00:00:00            |           |                      |
| Number of Task Interactions                       | 12                        |                     |           |                      |
| Skill/Procedure                                   |                           |                     |           |                      |
| UGI Bleeding - Case 1                             | Count                     | Duration            | Pass/Fail |                      |
| Simulator Used                                    | 1                         | 00:00:37            | P:0/F:1   |                      |
| Simulator Failures                                | 0                         |                     |           |                      |
| Simulator Disconnected                            | 0                         |                     |           |                      |
| Viewed Objectives                                 | 2                         | 00:02:02            |           |                      |
| Viewed Instructions                               | 0                         | 00:00:00            |           |                      |
| Viewed Demos                                      | 1                         | 00:00:02            |           |                      |
| Viewed Case History                               | 4                         | 00:03:09            |           |                      |
| Viewed Pre-procedures                             | 0                         | 00:00:00            |           |                      |
| Viewed Post-procedures                            | 0                         | 00:00:00            |           |                      |
| Reviewed Parameters                               | 0                         | 00:00:00            |           |                      |
| Viewed Results                                    | 1                         | 00:00:07            |           |                      |
| na                                                | · · · · · ·               | · · · · · · · · · · | m         |                      |

The Usage Summary Screen

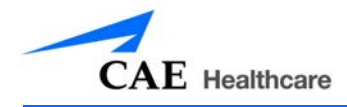

# **Viewing Personal Data**

To view personal data, click the **My Profile** icon.

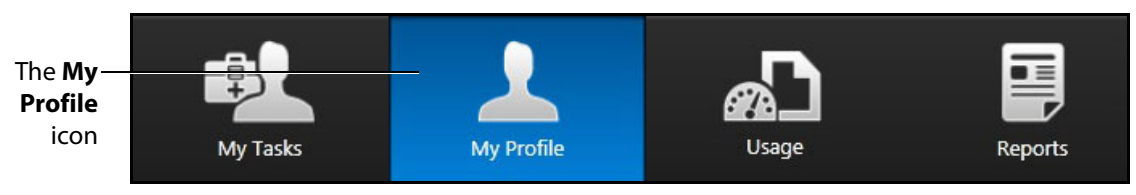

The Icon Dashboard

The Personal Data screen appears.

| CAE Healthcare - EndoVR™ |    | 8/8/2012 4:42:19 PM |                                                                                                    | ⑦ Jenna Raluser • en • |
|--------------------------|----|---------------------|----------------------------------------------------------------------------------------------------|------------------------|
| My Tasks                 | ഹ് | Reports             |                                                                                                    |                        |
| JennaRaluser             |    |                     |                                                                                                    | Print                  |
| Personal Data            |    |                     |                                                                                                    |                        |
| User ID:                 |    | Password:           | Date of Birth:                                                                                              |                        |
| JennaRaluser             |    |                     | 8/5/1977                                                                                                    |                        |
| First Name:              |    | Last Name:          | Experience:                                                                                                 |                        |
| Jenna                    |    | Raluser             | Chief Resident                                                                                              |                        |
| Email:                   |    | Phone:              | Dominant Hand:                                                                                              |                        |
| jennaraluser@me.com      |    | 555-555-5553        | Right                                                                                                    |                        |
| Administrator:           |    | Data Recorded:      |                                                                                                    |                        |
| No                       |    | Yes                 |                                                                                                    |                        |
| Assigned Courses & Tasks |    | Assigned Groups     | Group Courses & Tasks                                                                                       |                        |
|                          |    | Residents           | Residents<br>Bronchoscopy Procedures<br>Lower GI Procedures<br>Ultrasound Procedures<br>Upper GI Procedures |                        |

The Personal Data Screen

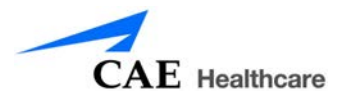

## **Printing Data from the Simulator**

Learners can print the data from the Results screen after completing a task. The print feature is also available on the Personal Data, Usage Summaries and Reports screens.

The Reports screen is the only screen that requires the learner to select the data to include in the report and generate a print preview prior to printing.

For more information on generating a print preview for Reports, see Viewing Reports on page 43.

### **Printing Data to a Network Printer**

A network connection is required for printing to a network printer. Contact your administrator for further assistance.

To print data to a network printer:

1. From the selected screen, click the **Print** button located near the bottom right corner of the screen.

| AE Healthcare - LapVR <sup>®</sup> | 8/7/2012 3:                                                                                                    | 13:26 PM               |                    |         | ۲                                        | lenna Raluser 👻 🔄 💌                    |      |
|------------------------------------|----------------------------------------------------------------------------------------------------|------------------------|--------------------|---------|------------------------------------------|----------------------------------------|------|
| Ny Yeaks                           | Nagar 🔛                                                                                                    |                        |                    |         |                                          |                                        |      |
| ALABLE TASKS                       | ave I                                                                                                    |                        |                    |         |                                          | Start Simulation                       |      |
| Essential Skills                   |                                                                                                    |                        |                    |         |                                          | - Start Stridenter                     |      |
| General Surgery                    | Training Objectives Instructions Case I                                                                         | tistory Pre-Procedures | Parameters         | Results | Post-Procedures                          |                                        |      |
| Appendectomy                       |                                                                                                    |                        |                    | 10.000  |                                          | 2                                      |      |
| * Gaie 1                           | Appendectomy - Case 1 : JennaRaluser : 8/7/2012 3:31 PM                                                         |                        |                    |         | My Results                               |                                        |      |
| • Case 2 3                         | You successfully completed all the reminements                                                                  |                        |                    |         | 8/7/2012 3:31.5                          | 51 PM                                  |      |
| • Case 3 2                         | the second designed as on references                                                                            |                        |                    |         | 1.1.1.1.1.1.1.1.1.1.1.1.1.1.1.1.1.1.1.1. |                                        |      |
| • Case 4                           | METRICS EVALUATION FORM                                                                                         |                        |                    |         |                                          |                                        |      |
| • Cale 5                           | TIME                                                                                                    | Your Results           | Acceptable Results |         | 4                                        |                                        |      |
| • Case 6 2                         | Time to complete procedure:                                                                                     | 00:00:50               | 01.00.00           | Ø       |                                          |                                        |      |
| Care 7                             | Exceeded designated procedure time:                                                                             | No                     | No                 | Ø       |                                          |                                        |      |
| Gase 8                             | Total time of electrosurgery usage:                                                                             | 00:00:04               | 00:02:00           | Ø       |                                          |                                        |      |
| Cholecystectomy                    | Total time of advanced energy usage:                                                                            | 00:00:00               | 00.02:00           | I       |                                          |                                        |      |
| no oyn surgery<br>nocedural Sails  | Total time of electrosurgery used while not in contact with tissue:                                             | 00:00:00               | 00:00:30           | I       |                                          |                                        |      |
| The state of the second            |                                                                                                    |                        |                    |         |                                          |                                        |      |
|                                    | PROFICIENCY                                                                                                    | Your Results           | Acceptable Results |         |                                          |                                        |      |
|                                    | Total volume of blood loss:                                                                                     | 0 cc                   | 500 cc.            | S       |                                          |                                        |      |
|                                    | Number of dips placed:                                                                                          | 0                      | 10                 | J       |                                          |                                        |      |
|                                    | Appendix fully exposed - all adhesions removed:                                                                 | N/A                    | Yes                | S       |                                          |                                        |      |
|                                    | Second pass was required with Cutter-Stapler:                                                                   | No                     | No                 | Ø       |                                          |                                        |      |
|                                    | Length of appendix stump:                                                                                       | 10 mm                  | 20 mm              | S       |                                          |                                        |      |
|                                    | A minimum of 2 clips were placed proximally and 1 clip distally to the<br>manuarmendia afters prior to cutting. | N/A                    | Yes                | S       |                                          |                                        |      |
|                                    | Minimum of 2 loops were placed proximally and 1 loop distally to the<br>appendix prior to dividing:             | N/A                    | Yes                | I       |                                          |                                        |      |
|                                    | Appendix removed from cavity before simulation ended:                                                           | Yes                    | Yes                | I       |                                          |                                        |      |
|                                    | DEXTERITY                                                                                                    | Your Results           | Accentable Results | _       |                                          |                                        |      |
|                                    | Total path length of left hand                                                                                  | 103m                   | 20.00 m            | Ø       |                                          |                                        |      |
|                                    | Total path length of right hand                                                                                 | 1.60 m                 | 20.00 m            | (A)     |                                          | I Th                                   | าย   |
|                                    | Number of times tissue pulled/pushed too hard:                                                                  | 0                      | 0                  | Ø       |                                          |                                        | -    |
| - Alexandre                        |                                                                                                    |                        |                    | Print   |                                          | —————————————————————————————————————— | utte |

**The Results Screen** 

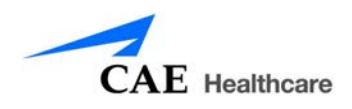

**NOTE:** The **Print** button on the Personal Data screen is located near the top right corner of the screen.

| CAE Healthcare - LapVR** |                 | 8/7/2012 3:55:38 PM   | 🕐 Jenna Rahuser 🔹 🔲 💌 |                   |
|--------------------------|-----------------|-----------------------|-----------------------|-------------------|
| 🔹 📩 🖓                    | Reports         |                       |                       |                   |
| JennaRaluser             |                 |                       | Print                 | —The <b>Print</b> |
| Personal Data            |                 |                       |                       | hutton            |
| User ID:                 | Password:       | Date of Beth:         |                       | button            |
| JennaRaluser             |                 | 7/3/1979              |                       |                   |
| First Name:              | Last Name:      | Experience            |                       |                   |
| Jenna                    | Raluser         | Medical Student       |                       |                   |
| Email                    | Phone:          | Dominant Hand:        |                       |                   |
| jenna@me.com             | 555-555-5552    | Right                 |                       |                   |
| Administrator:           | Data Recorded:  |                       |                       |                   |
| No                       | Yes             |                       |                       |                   |
|                          |                 |                       |                       |                   |
| Assigned Courses & Tasks | Assigned Groups | Group Courses & Tasks |                       |                   |
| Essential Skills         |                 |                       |                       |                   |
| Ob-Gyn Surgery           |                 |                       |                       |                   |
| Procedural Skills        |                 |                       |                       |                   |
|                          |                 |                       |                       |                   |
|                          |                 |                       |                       |                   |
|                          |                 |                       |                       |                   |
|                          |                 |                       |                       |                   |
|                          |                 |                       |                       |                   |
|                          |                 |                       |                       |                   |
|                          |                 |                       |                       |                   |
|                          |                 |                       |                       |                   |
|                          |                 |                       |                       |                   |
| L                        |                 | ][                    |                       |                   |

#### The Personal Data Screen

The print window appears.

| Select Printer                                                                 |                           |
|--------------------------------------------------------------------------------|---------------------------|
| Rinter 1                                                                       |                           |
| PDF Complete                                                                   |                           |
| •                                                                              |                           |
| Status: Ready<br>Location:                                                     | Print to file Preferences |
| Comment:                                                                       | Find Printer              |
| Page Range                                                                     |                           |
| Al                                                                             | Number of copies: 1       |
| Selection                                                                      |                           |
| ⊘ Pages: 1                                                                     | Collate                   |
| Enter either a single page number or a single<br>page range. For example, 5-12 | 1 2 3 3                   |

#### The Print Window

- 2. Select the desired network printer.
- 3. Click Print.

The document prints to the network printer.

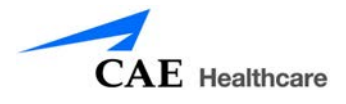

## Printing Data to a PDF File

If network connection is not available or no network printers are available, users can print data to a PDF file and save the file to an external device to print on a computer with a network printer connection.

To print the data to a PDF file:

1. From the selected screen, click the **Print** button located near the bottom right corner of the screen.

| nauricare - Lapvic -                                                                                                    | 8/7/20                                                                                       | 12 3:33:26 PM             |                                         | đ                    | 🖲 Jenna Rakser 🔹 🔄 🕶 |
|----------------------------------------------------------------------------------------------------|----------------------------------------------------------------------------------------------|---------------------------|-----------------------------------------|----------------------|----------------------|
|                                                                                                    | Reports                                                                                      |                           |                                         |                      |                      |
| RLE TASKS                                                                                                    |                                                                                              |                           |                                         |                      | Start Simulation     |
| vitial Skills                                                                                                    |                                                                                              |                           |                                         |                      | - Start Stringstoon  |
| eral Sargery                                                                                                    | Training Objectives Instructions C                                                           | ase History Pre-Procedure | s Parameters Res                        | ults Post-Procedures |                      |
| pendectomy                                                                                                    |                                                                                              |                           | - 11 - 12 - 12 - 12 - 12 - 12 - 12 - 12 |                      |                      |
| Appendecto                                                                                                    | my - Case 1 : JennaRaluser : 8/7/2012 3:31 PM                                                |                           |                                         | My Results           |                      |
| and 2 2                                                                                                    | hills completed all the seminements                                                          |                           |                                         | 8/7/2012 3           | 31:51 PM             |
| Cale 3                                                                                                    | and another of the order of the order of the order                                           |                           |                                         | 12,000,000           |                      |
| Case 4 > METRICS EV                                                                                                    | ALUATION FORM                                                                                |                           |                                         |                      |                      |
| Care 5 TIME                                                                                                    |                                                                                              | Your Results              | Acceptable Results                      |                      |                      |
| Care 6 7                                                                                                    | iplete procedure:                                                                            | 00:00:50                  | 01.00.00                                | Ø                    |                      |
| Exceeded de                                                                                                    | signated procedure time:                                                                     | No                        | No                                      | I IIII               |                      |
| ase 8 Total time o                                                                                                    | f electrosurgery usage:                                                                      | 00:00:04                  | 00:02:00                                | Ø                    |                      |
| Total time o                                                                                                    | f advanced energy usage:                                                                     | 00:00:00                  | 00.02.00                                | I IIII               |                      |
| m Surgery<br>Sural Skills                                                                                                    | f electrosurgery used while not in contact with tissue:                                      | 00:00:00                  | 00:00:30                                | I                    |                      |
| PROFICIEN                                                                                                    |                                                                                              | Your Penulty              | Acceptable Results                      |                      |                      |
| Total unless                                                                                                    | of blood law                                                                                 | 0.00                      | 500 cr                                  | 2                    |                      |
| Number of                                                                                                    | fine playert                                                                                 | 0                         | 10                                      | 3                    |                      |
| Appendix h                                                                                                    | hi annorat - all atharing removat                                                            | N/A                       | Var                                     | - a                  |                      |
| Second par                                                                                                    | was required with Cutter Stanler                                                             | No                        | No                                      | - A                  |                      |
| Length of au                                                                                                    | pendia stump                                                                                 | 10 mm                     | 20 mm                                   | Ø                    |                      |
| A minimum<br>meso-appe                                                                                                    | of 2 clips were placed proximally and 1 clip distally to the<br>dix artery prior to cutting: | • N/A                     | Yes                                     | S                    |                      |
| Minimum of<br>appendix pr                                                                                                    | 2 loops were placed proximally and 1 loop distally to th<br>or to dividing:                  | e N/A                     | Yes                                     | I                    |                      |
| Appendix re                                                                                                    | moved from cavity before simulation ended:                                                   | Yes                       | Yes                                     | S                    |                      |
| DEXTERIT                                                                                                    | ,                                                                                            | Your Results              | Acceptable Results                      |                      |                      |
| Total path k                                                                                                    | ngth of left hand:                                                                           | 1.03 m                    | 20.00 m                                 | Ø                    |                      |
| The second second | eath of dold hand.                                                                           | 160 m                     | 20.00 m                                 | ()                   |                      |
| Total path le                                                                                                    | ngoi or ngoi nana.                                                                           | 4.00 m                    | x 0.000 III                             | 2.24                 |                      |

The Results Screen

The print window appears.

| Select Printer                                                                |                                        |
|-------------------------------------------------------------------------------|----------------------------------------|
| PDF Complete                                                                  |                                        |
| •                                                                             | 4 [                                    |
| Status: Ready<br>Location:<br>Comment: PDF Document Creator                   | Print to file Preferences Find Printer |
| Page Range                                                                    | Number of copies: 1                    |
| Pages: 1 Enter either a single page number or a single page For example, 5-12 | Collate                                |

#### **The Print Window**

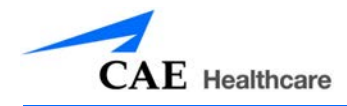

- 2. Select the **PDF Complete** program.
- 3. Click Print.

The PDF window appears.

| Drives:   | Documents                                                                                                    | - 🗕 🖆 🖬 -                                                                    |                                                          |                                                 |
|-----------|----------------------------------------------------------------------------------------------------|------------------------------------------------------------------------------|----------------------------------------------------------|-------------------------------------------------|
| C.        | Name                                                                                                    | Date modified                                                                | Туре                                                     | About Permissions   Identity   Optimize   Other |
| Libraries | Integration Services Script Component<br>Integration Services Script Task<br>SQL Server Management Studio<br>Visual Studio 2008 | 09/08/2012 10:32<br>09/08/2012 10:32<br>09/08/2012 10:32<br>09/08/2012 10:31 | File folder<br>File folder<br>File folder<br>File folder | Special Edition<br>4.0.36                       |
|           | * [                                                                                                    |                                                                              | Þ                                                        | Portable documents made easy.                   |
|           | File name: MainUI_Data_Modules_EBUS                                                                                             | PostProcedure                                                                | Save                                                     | Append to End Insert at Beginning               |
|           | Save as type: PDE Document                                                                                                    | -                                                                            | Cancel                                                   | View PDF after creation                         |

The PDF Complete Document Creation Options Window

4. Select the desired folder where the file will be saved.

**NOTE:** If the location is on an external device, use the USB port located on the back of the simulator to connect the external device to the simulator.

- 5. Enter the desired file name in the **File name** field.
- 6. Click Save.

The PDF Complete window appears.

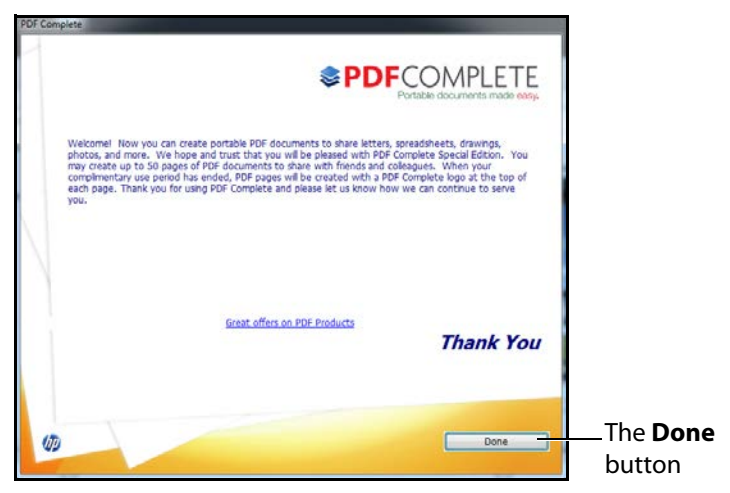

The PDF Complete Window

7. Click Done.

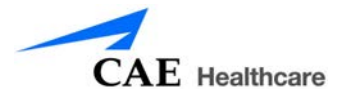

The PDF Complete Special Edition window appears with the completed PDF.

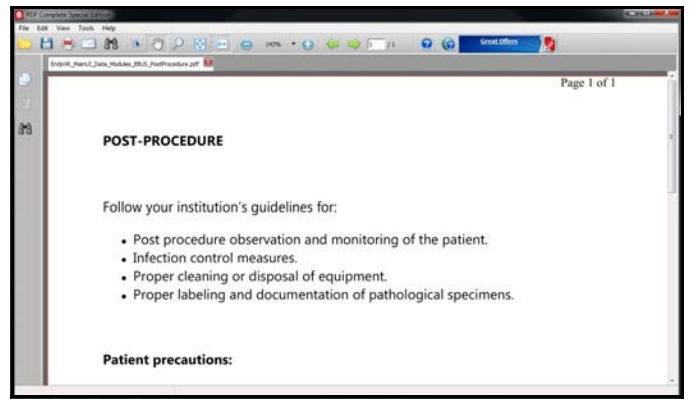

The PDF Complete Window

# **Modifying Language Preferences**

Learners can change the language settings for their personal account using the language preferences menu in the top right corner of the screen.

To modify the language preferences:

1. Click the Language Preferences menu.

A language drop-down menu appears.

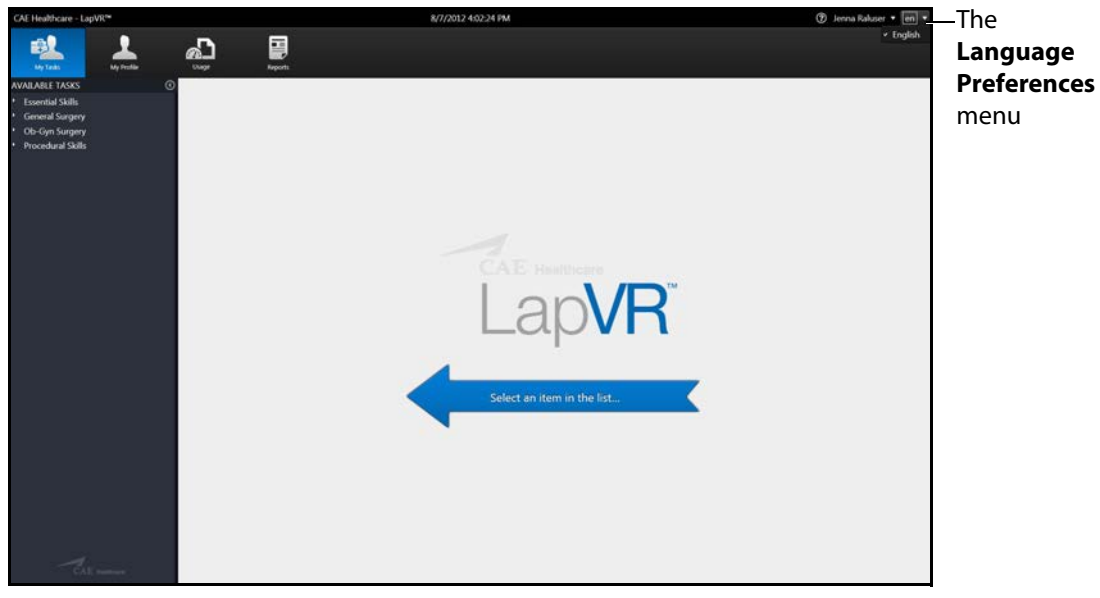

#### The Home Screen

2. Select the preferred language from the drop-down menu.

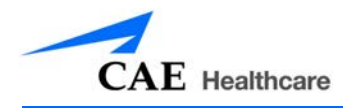

A checkmark appears next to the selected language and the language is applied to the software.

**NOTE:** Since the LapVR software is currently only available in English, no other options are available to set as the default language.

# **Hiding the Available Tasks Panel**

Learners can hide the Available Tasks panel to view the didactic content in full screen mode.

To hide the Available Tasks panel:

- 1. From the icon dashboard, click the **My Tasks** icon.
- 2. From the **Available Tasks** panel, select the desired task.

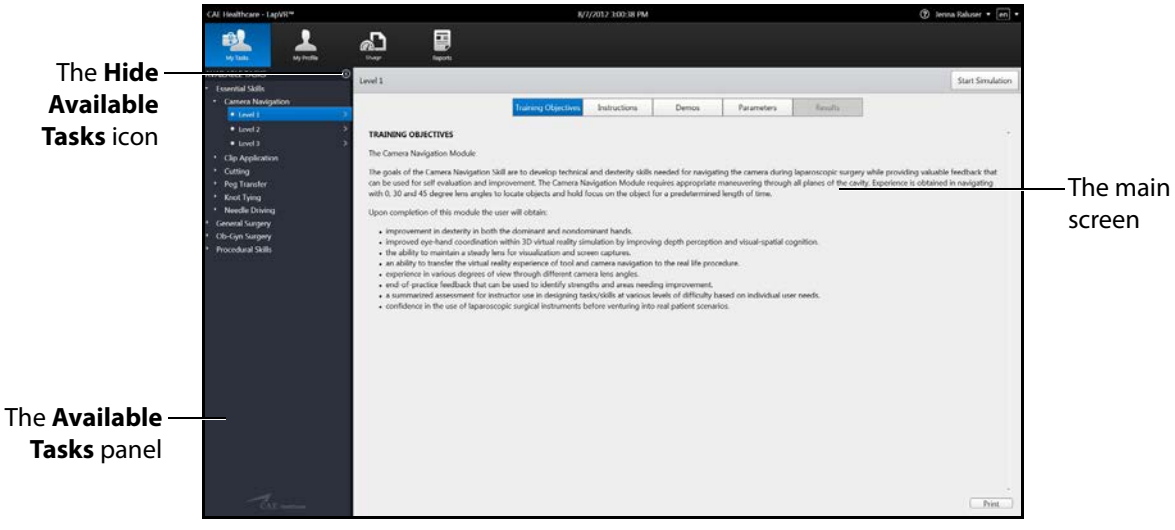

The Home Screen

The didactic content appears in the main screen.

3. Click the Hide Available Tasks arrow.

The didactic content expands to the width of the full main screen.

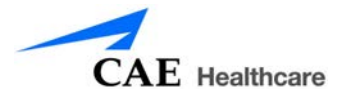

# **Exiting the Software**

Learners should log out of the software once they are completed with their training session.

To exit the software:

1. Click on the username in the top right corner of the screen.

The logout drop-down menu appears.

| CAE Healthcare - LapVR™                                  | 1 <u>12 1</u> 3 | 8/7/2012 4:01:57 PM        | () Jenna Rakser • en • | The <b>Logout</b> |
|----------------------------------------------------------|-----------------|----------------------------|------------------------|-------------------|
| 🛃 🚣 🖧                                                    | Negorii         |                            |                        | drop-down         |
| AVAILABLE TASKS ()<br>• Essential Skills                 |                 |                            |                        | menu              |
| General Surgery     Ob-Gyn Surgery     Procedural Skills |                 |                            |                        |                   |
|                                                          |                 |                            |                        |                   |
|                                                          |                 |                            |                        |                   |
|                                                          |                 |                            |                        |                   |
|                                                          |                 |                            |                        |                   |
|                                                          |                 | Lapvr                      |                        |                   |
|                                                          |                 |                            |                        |                   |
|                                                          |                 | Select an item in the list |                        |                   |
|                                                          |                 |                            |                        |                   |
|                                                          |                 |                            |                        |                   |
|                                                          |                 |                            |                        |                   |
|                                                          |                 |                            |                        |                   |
| CAR                                                      |                 |                            |                        |                   |

The Home Screen with Logout Drop-Down Menu

2. Select **Logout** from the drop-down menu.

The login screen appears.

| CAE Healthcare                                              | en |
|-------------------------------------------------------------|----|
| Username                                                    |    |
| Password                                                    |    |
| Login                                                       |    |
|                                                             |    |
| Copyright © CAE Healthcare Inc., 2012. All Rights Reserved. |    |

The Login Screen

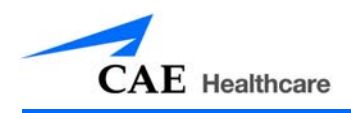

# **APPENDIX A - MODULE DESCRIPTIONS**

The LapVR simulator contains several modules for learners to practice performing laparoscopic procedures using different techniques and tools. Modules are bundled in four separate categories: Essential Skills, Procedural Skills, General Surgery and Ob-Gyn Surgery.

The following table outlines the categories and modules offered for the LapVR simulator.

| Category             | Module                     | Description                                                                                                    |  |
|----------------------|----------------------------|----------------------------------------------------------------------------------------------------|--|
| Essential Skills     | Camera Navigation          | Use the camera to adjust the plane of view, yaw, pitch<br>and angle and align the red guide circle with the<br>target yellow circle.                        |  |
|                      | Clip Application           | Use the instruments to clip a blood vessel in a timely and effective manner.                                                                                |  |
|                      | Cutting                    | Use the instruments to grasp and cut a circle on a piece of simulated cloth.                                                                                |  |
|                      | Peg Transfer               | Use the instruments to grasp and place the pegs in th holes.                                                                                                |  |
|                      | Knot Tying                 | Use the instruments to grasp a thread and tie multiple knots in a timely and effective manner.                                                              |  |
|                      | Needle Driving             | Use the instruments to drive the needle through the targets located on flexible tissue.                                                                     |  |
| Procedural<br>Skills | Adhesiolysis               | Use the instruments to complete a successful lysis of an adhesion in the bowel.                                                                             |  |
|                      | Running the Bowel          | Use the instruments to gently manipulate, measure and inspect the small intestine without causing damage.                                                   |  |
|                      | Suturing and Knot<br>Tying | Select one of the tasks to to close an enterotomy on as section of the bowel: Continuous Stitch, Horizontal Stitch, Loop Litigation and Simple Interrupted. |  |

## Appendix A - Module Descriptions

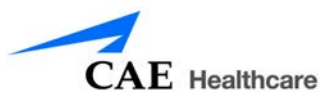

| Category           | Module          | Description                                                                                                    |
|--------------------|-----------------|----------------------------------------------------------------------------------------------------|
| General<br>Surgery | Appendectomy    | Apply the skills practiced in the essential skills and<br>procedural skills modules to perform a successful<br>laparoscopic appendectomy. These skills include<br>navigating the camera, grasping, clipping, cutting,<br>lysing adhesions and electro-surgery.                                  |
|                    | Cholecystectomy | Apply the skills practiced in the essential skills and<br>procedural skills modules to perform a successful<br>cholecystectomy. These skills include navigating the<br>camera, grasping, clipping, cutting, lysing adhesions<br>and electro-surgery. Additional specific objectives<br>include: |
|                    |                 | <ul> <li>Dissect the peritoneal sheath and fatty tissue of<br/>Calot's Triangle.</li> </ul>                                                                                                    |
|                    |                 | <ul> <li>Complete proximal and distal clipping of the cystic<br/>duct and artery.</li> </ul>                                                                                                    |
|                    |                 | Cut the cystic duct and artery.                                                                                                    |
|                    |                 | <ul> <li>Separate and remove the gallbladder from the liver bed.</li> </ul>                                                                                                    |

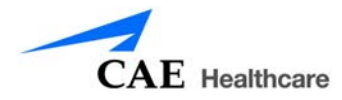

| Category          | Module                     | Description                                                                                                    |
|-------------------|----------------------------|----------------------------------------------------------------------------------------------------|
| Ob-Gyn<br>Surgery | Bilateral Occlusion        | <ul> <li>Apply the skills practiced in the essential skills and procedural skills modules to perform a successful bilateral occlusion on the fallopian tubes. These skills include navigating the camera, grasping, clipping and electro-surgery. Additional specific objectives include:</li> <li>Isolate the tubes.</li> <li>Complete occlusion of the tubes using Filshie clips or eletcro-surgery.</li> </ul> |
|                   | Tubal Ectopic<br>Pregnancy | Apply the skills practiced in the essential skills and<br>procedural skills modules to perform a successful<br>removal of ectopic tissue from the fallopian tube.<br>These skills include navigating the camera, grasping,<br>clipping and electro-surgery. Additional specific<br>objectives include:                                                                                                    |
|                   |                            | Bemove the ectonic tissue from fallonian tube                                                                                                    |
|                   |                            | <ul> <li>Use retrieval bag to capture ectopic tissue from the<br/>tube via Salpingostomy or to capture both ectopic<br/>and fallopian tissue via Salpingectomy.</li> </ul>                                                                                                    |
|                   | Salpingo<br>Oophorectomy   | Apply the skills practiced in the essential skills and<br>procedural skills modules to perform a successful<br>removal of ectopic tissue from the fallopian tube.<br>These skills include navigating the camera, grasping,<br>clipping and electro-surgery. Additional specific<br>objectives include:                                                                                                    |
|                   |                            | <ul> <li>Isolate the tube.</li> </ul>                                                                                                    |
|                   |                            | Remove the fallopian tube and ovary.                                                                                                    |
|                   |                            | <ul> <li>Use retrieval bag to capture the fallopian tube and ovary.</li> </ul>                                                                                                    |

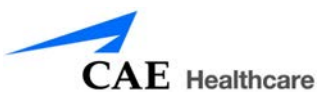

## **Module Instruments and Required Equipment**

In each of the modules, different instruments are available to the user for completing a task. Users should also note the limitations that an administrator can place on their usage of the instruments and the equipment required to complete a selected task.

### **Essential Skills**

The Essential Skills modules give learners an opportunity to practice and master essential techniques before attempting a procedural task.

| Module                  | Available<br>Instruments                                                                           | Instrument Restrictions                                                                       | Required<br>Equipment                                                             |
|-------------------------|----------------------------------------------------------------------------------------------------|-----------------------------------------------------------------------------------------------|-----------------------------------------------------------------------------------|
| Camera Navigation       | • Camera                                                                                           | None                                                                                          | • Camera                                                                          |
| Peg Transfer            | <ul><li>Straight Grasper</li><li>Probe</li></ul>                                                   | The administrator has the ability to restrict the use of the grasper for either hand.         | <ul><li>Pistol grip handles</li><li>Camera</li></ul>                              |
| Cutting Skill           | <ul> <li>Straight Grasper</li> <li>Metzenbaum</li> </ul>                                           | The administrator has the ability to restrict the use of the metzenbaum for either hand.      | <ul> <li>Pistol grip handles</li> <li>Camera</li> </ul>                           |
| Clipping Skill          | <ul> <li>Straight Grasper</li> <li>Metzenbaum</li> <li>Clip Applicator</li> <li>Suction</li> </ul> | The administrator has the ability to restrict the use of the clip applicator for either hand. | <ul> <li>Pistol grip handles</li> <li>Camera</li> </ul>                           |
| Needle Driving<br>Skill | Needle Drivers:<br>• Straight<br>• Curved Left<br>• Curved Right                                   | None                                                                                          | <ul> <li>Pistol grip handles</li> <li>Suturing handles</li> <li>Camera</li> </ul> |
| Knot Tying Skill        | Needle Drivers:<br>• Straight<br>• Curved Left<br>• Curved Right                                   | None                                                                                          | <ul> <li>Pistol grip handles</li> <li>Suturing handles</li> <li>Camera</li> </ul> |

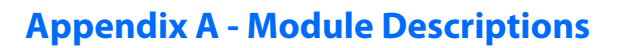

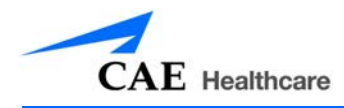

## **Procedural Skills**

The Procedural Skills modules give learners an opportunity to practice and master procedural techniques before attempting a procedural task.

| Module                           | Available<br>Instruments                                                                                  | Instrument Restrictions                                                                                | Required<br>Equipment                                                        |
|----------------------------------|----------------------------------------------------------------------------------------------------|----------------------------------------------------------------------------------------------------|------------------------------------------------------------------------------|
| Adhesiolysis<br>Procedural Skill | Graspers:<br>• Straight<br>• Babcock<br>• Fenestrated<br>Scissors:<br>• Metzenbaum<br>Other:<br>• Suction | The administrator has the<br>ability to restrict the use of<br>multiple instruments on<br>either hand. | <ul> <li>Pistol grip handles</li> <li>Camera</li> </ul>                      |
|                                  | Electrosurgery:<br>• Spatula<br>• L-Hook<br>• Bipolar Grasper                                             |                                                                                                    | <ul> <li>Pistol grip handles</li> <li>Camera</li> <li>Foot pedals</li> </ul> |

### Appendix A - Module Descriptions

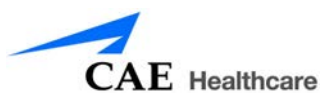

| Module                                | Available<br>Instruments                                                                                             | Instrument Restrictions                                                                                | Required<br>Equipment                                                        |
|---------------------------------------|----------------------------------------------------------------------------------------------------|----------------------------------------------------------------------------------------------------|------------------------------------------------------------------------------|
| Running the Bowel<br>Procedural Skill | Graspers:<br>• Straight<br>• Babcock<br>• Fenestrated<br>• Atraumatic Single<br>Scissors:<br>• Metzenbaum<br>Stapler | The administrator has the<br>ability to restrict the use of<br>multiple instruments on<br>either hand. | <ul> <li>Pistol grip handles</li> <li>Camera</li> </ul>                      |
|                                       | Electrosurgery:<br>• L-Hook                                                                                          | The administrator has the<br>ability to restrict the use of<br>the clip applicator for either<br>hand. | <ul> <li>Pistol grip handles</li> <li>Camera</li> <li>Foot pedals</li> </ul> |
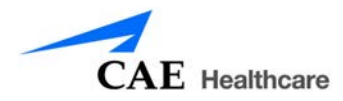

| Module            | Available<br>Instruments         | Instrument Restrictions | Required<br>Equipment                   |
|-------------------|----------------------------------|-------------------------|-----------------------------------------|
| Suturing and Knot | Needle Drivers:                  | None                    | <ul> <li>Pistol grip handles</li> </ul> |
| Tying             | <ul> <li>Straight</li> </ul>     |                         | <ul> <li>Suturing handles</li> </ul>    |
|                   | Curved Left                      |                         | • Camera                                |
|                   | <ul> <li>Curved Right</li> </ul> |                         |                                         |
|                   | <b>Drivers with Needle:</b>      |                         |                                         |
|                   | <ul> <li>Straight</li> </ul>     |                         |                                         |
|                   | Scissors:                        |                         |                                         |
|                   | Suture Scissors                  |                         |                                         |
| Loop Litigation   | Graspers:                        | None                    | Pistol grip handles                     |
|                   | <ul> <li>Straight</li> </ul>     |                         | <ul> <li>Suturing handles</li> </ul>    |
|                   | Scissors:                        |                         | • Camera                                |
|                   | Suture Scissors                  |                         |                                         |
|                   | Loop Tool                        |                         |                                         |

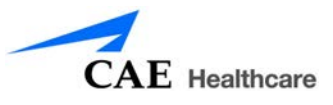

## **General Surgery**

The General Surgery modules allow learners to use the practiced skills from the Essential Skills and Procedural Skills modules to perform multi-step laparoscopic procedures from start to finish.

| Module       | Available<br>Instruments               | Instrument Restrictions | Required<br>Equipment                   |
|--------------|----------------------------------------|-------------------------|-----------------------------------------|
| Appendectomy | Graspers:                              | None                    | Pistol grip handles                     |
|              | Straight                               |                         | • Camera                                |
|              | <ul> <li>Maryland</li> </ul>           |                         |                                         |
|              | Scissors:                              |                         |                                         |
|              | • Straight                             |                         |                                         |
|              | Cutter Stapler:                        |                         |                                         |
|              | • 45mm vascular<br>load                |                         |                                         |
|              | • 45mm bowel load                      |                         |                                         |
|              | Other:                                 |                         |                                         |
|              | • Loop tool                            |                         |                                         |
|              | <ul> <li>Clip applicator</li> </ul>    |                         |                                         |
|              | <ul> <li>Suction/irrigation</li> </ul> |                         |                                         |
|              | Electrosurgery:                        |                         | <ul> <li>Pistol grip handles</li> </ul> |
|              | • L-Hook                               |                         | • Camera                                |
|              | Advanced device                        |                         | <ul> <li>Foot pedals</li> </ul>         |

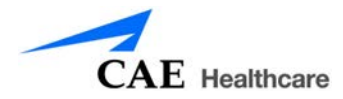

| Module          | Available<br>Instruments               | Instrument Restrictions | Required<br>Equipment                |
|-----------------|----------------------------------------|-------------------------|--------------------------------------|
| Cholecystectomy | Graspers:                              | None                    | Pistol grip handles                  |
|                 | <ul> <li>Straight</li> </ul>           |                         | <ul> <li>Suturing handles</li> </ul> |
|                 | Dissectors:                            |                         | • Camera                             |
|                 | <ul> <li>Straight</li> </ul>           |                         |                                      |
|                 | <ul> <li>Maryland dissector</li> </ul> |                         |                                      |
|                 | Scissors:                              |                         |                                      |
|                 | <ul> <li>Metzenbaum</li> </ul>         |                         |                                      |
|                 | Other:                                 |                         |                                      |
|                 | <ul> <li>Clip applicator</li> </ul>    |                         |                                      |
|                 | <ul> <li>Suction/irrigation</li> </ul> |                         |                                      |
|                 | Electrosurgery:                        |                         | Pistol grip handles                  |
|                 | • L-Hook                               |                         | • Camera                             |
|                 |                                        |                         | <ul> <li>Foot pedals</li> </ul>      |

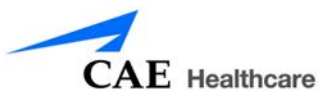

# **Ob-Gyn Procedures**

The Ob-Gyn Surgery modules allow learners to use the practiced skills from the Essential Skills and Procedural Skills modules to perform acute laparoscopic procedures on simulated female reproductive organs.

| Module          | Available<br>Instruments               | Instrument Restrictions | Required<br>Equipment                   |
|-----------------|----------------------------------------|-------------------------|-----------------------------------------|
| Bilateral Tubal | Graspers:                              | None                    | <ul> <li>Pistol grip handles</li> </ul> |
| Occlusion       | <ul> <li>Straight</li> </ul>           |                         | <ul> <li>Suturing handles</li> </ul>    |
|                 | • Allis                                |                         | • Camera                                |
|                 | • Babcock                              |                         |                                         |
|                 | Atraumatic                             |                         |                                         |
|                 | Dissectors:                            |                         |                                         |
|                 | <ul> <li>Maryland dissector</li> </ul> |                         |                                         |
|                 | Scissors:                              |                         |                                         |
|                 | Metzenbaum                             |                         |                                         |
|                 | Other:                                 |                         |                                         |
|                 | • Probe                                |                         |                                         |
|                 | <ul> <li>Filshie clip</li> </ul>       |                         |                                         |
|                 | <ul> <li>Suction/irrigation</li> </ul> |                         |                                         |
|                 | Uterine Manipulator                    |                         |                                         |
|                 | Electrosurgery:                        |                         | Pistol grip handles                     |
|                 | Biopolar grasper                       |                         | Suturing handles                        |
|                 | Kleppinger                             |                         | • Camera                                |
|                 |                                        |                         | <ul> <li>Foot pedals</li> </ul>         |

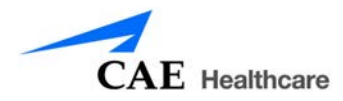

| Module        | Available<br>Instruments               | Instrument Restrictions | Required<br>Equipment                |
|---------------|----------------------------------------|-------------------------|--------------------------------------|
| Tubal Ectopic | Graspers:                              | None                    | Pistol grip handles                  |
| Pregnancy     | • Straight                             |                         | <ul> <li>Suturing handles</li> </ul> |
|               | • Allis                                |                         | • Camera                             |
|               | • Babcock                              |                         |                                      |
|               | Atraumatic                             |                         |                                      |
|               | Dissectors:                            |                         |                                      |
|               | <ul> <li>Maryland dissector</li> </ul> |                         |                                      |
|               | Scissors:                              |                         |                                      |
|               | <ul> <li>Metzenbaum</li> </ul>         |                         |                                      |
|               | Other:                                 |                         |                                      |
|               | • Probe                                |                         |                                      |
|               | <ul> <li>Filshie clip</li> </ul>       |                         |                                      |
|               | <ul> <li>Suction/irrigation</li> </ul> |                         |                                      |
|               | <ul> <li>Retrieval bag</li> </ul>      |                         |                                      |
|               | Uterine Manipulator                    |                         |                                      |
|               | Electrosurgery:                        |                         | Pistol grip handles                  |
|               | Monopolar needle                       |                         | <ul> <li>Suturing handles</li> </ul> |
|               | <ul> <li>Biopolar grasper</li> </ul>   |                         | • Camera                             |
|               | <ul> <li>Kleppinger</li> </ul>         |                         | <ul> <li>Foot pedals</li> </ul>      |

## Appendix A - Module Descriptions

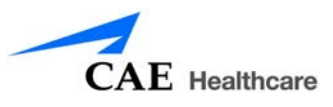

| Module       | Available<br>Instruments               | Instrument Restrictions | Required<br>Equipment                |
|--------------|----------------------------------------|-------------------------|--------------------------------------|
| Salpingo-    | Graspers:                              | None                    | Pistol grip handles                  |
| Oophorectomy | • Straight                             |                         | <ul> <li>Suturing handles</li> </ul> |
|              | • Allis                                |                         | • Camera                             |
|              | • Babcock                              |                         |                                      |
|              | Atraumatic                             |                         |                                      |
|              | Dissectors:                            |                         |                                      |
|              | <ul> <li>Maryland dissector</li> </ul> |                         |                                      |
|              | Scissors:                              |                         |                                      |
|              | <ul> <li>Metzenbaum</li> </ul>         |                         |                                      |
|              | Other:                                 |                         |                                      |
|              | • Probe                                |                         |                                      |
|              | <ul> <li>Filshie clip</li> </ul>       |                         |                                      |
|              | <ul> <li>Suction/irrigation</li> </ul> |                         |                                      |
|              | <ul> <li>Retrieval bag</li> </ul>      |                         |                                      |
|              | Uterine Manipulator                    |                         |                                      |
|              | Electrosurgery:                        |                         | Pistol grip handles                  |
|              | Monopolar needle                       |                         | Suturing handles                     |
|              | <ul> <li>Biopolar grasper</li> </ul>   |                         | • Camera                             |
|              | <ul> <li>Kleppinger</li> </ul>         |                         | <ul> <li>Foot pedals</li> </ul>      |

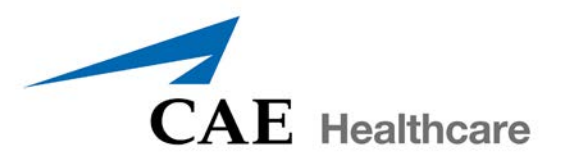

### caehealthcare.com

For more information about CAE Healthcare products, contact your regional sales manager or the CAE Healthcare distributor in your country, or visit caehealthcare.com. Tel +1 941-377-5562 or 866-233-6384

For customer service, please contact CAE Healthcare.

### **Customer Service Headquarters - United States and Latin America**

Monday - Friday from 7:00 a.m. to 6:00 p.m. ET Phone 1-866-462-7920 Email: customerservice@caehealthcare.com

**Customer Service - Canada** 

Monday - Friday from 8:00 a.m. to 5:00 p.m. ET Phone 1-877-223-6273 Email: can.service@caehealthcare.com

Customer Service - Europe, Middle East, Africa, India, Asia and Australia

Monday - Friday from 8:00 a.m. to 5:00 p.m. CET Phone +49 (0) 6131 4950354 Email: international.service@caehealthcare.com

### **Customer Service - United Kingdom and Ireland**

Monday - Friday from 9:00 a.m. to 5:00 p.m. GMT Phone +44 (0)800-917-1851 Email: uk.service@caehealthcare.com

©2012 CAE Healthcare Part #165K400100